# **RMV16 Series**

• RMV16-4C • RMV16-16C

1RU 16-Channel/3RU 64-Channel, 3G/HD/SD-SDI and Analog, Audio/Video High Definition, Multi-Viewer System

User Guide (Software Release: V2.3.4)

Part Number 821080, Revision E

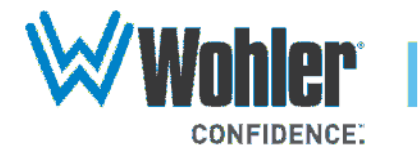

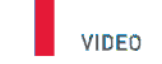

31055 Huntwood Avenue

Hayward, California 94544 USA

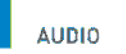

1 800 5 WOHLER +1 (510) 870-0810 Fax +1 (510) 870-0811

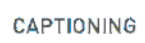

www.wohler.com info@wohler.com LOUDNESS

© 2013 Wohler Technologies, Inc. All rights reserved.

This publication is protected by federal copyright law. No part of this publication may be copied or distributed, stored in a retrieval system, or translated into any human or computer language in any form or by any means electronic, mechanical, manual, magnetic, or otherwise, or disclosed to third parties without the express written permission of Wohler Technologies.

#### Reproduction

Licensed users and authorized distributors of Wohler Technologies, Inc. products may copy this document for use with Wohler Technologies., Inc. products provided that the copyright notice above is included in all reproductions.

#### **Customer Support**

Wohler Technologies, Inc. 31055 Huntwood Avenue Hayward, CA 94544 www.wohler.com

Phone: 510-870-0810 FAX: 510-870-0811 US Toll Free: 1-888-596-4537 (1-888-5-WOHLER) Web: www.wohler.com Sales: sales@wohler.com Support: support@wohler.com

#### **Disclaimers**

Even though Wohler Technologies, Inc. has tested its equipment and software, and reviewed the documentation, Wohler Technologies, Inc. makes no warranty or representation, either express or implied, with respect to software, documentation, their quality, performance, merchantability, or fitness for a particular purpose.

Wohler Technologies, Inc. reserves the right to change or improve our products at any time and without notice.

In no event will Wohler Technologies, Inc. be liable for direct, indirect, special, incidental, or consequential damages resulting from any defect in the hardware, software, or its documentation, even if advised of the possibility of such damages.

Some states do not allow the exclusion or limitation for incidental or consequential damages, so the above exclusion or limitation may not apply to you.

#### Printing

This document is intended to be printed on a duplex printer, such that the copy appears on both sides of each page. This ensures that all new chapters start on a right-facing page.

This document looks best when printed on a color printer since some images may be indistinct when printed on a black and white printer.

#### **Other Technologies and Products**

Dolby, Dolby Digital, Dolby D, and Dolby E are registered trademark of Dolby Laboratories, Inc.

Microsoft Windows, and Internet Explorer are registered trademarks of Microsoft Corporation.

#### Last Update

May 29, 2013

# Table of Contents

| Preface    |                                              |
|------------|----------------------------------------------|
|            | Introduction vii                             |
|            | Overviewvii                                  |
|            | Topics vii                                   |
|            | What's New? viii                             |
|            | Alarms viii                                  |
|            | Linear Time Code (LTC) viii                  |
|            | Timers viii                                  |
|            | GPI (General Purpose Input) Tallies viii     |
| Chapter 1. | Installing the Hardware1                     |
|            | Introduction1                                |
|            | Overview1                                    |
|            | Topics1                                      |
|            | Safety2                                      |
|            | Important Safety Instructions2               |
|            | Safety Symbols3                              |
|            | Installation Recommendations                 |
|            | Mounting3                                    |
|            | Heat Dissipation4                            |
|            | Mechanical Bracing4                          |
|            | Audio Connections and Cable Recommendations4 |
|            | Electrical Interference4                     |
|            | Power5                                       |
|            | Installation5                                |
|            | Modular Design6                              |
|            | Capacity6                                    |
|            | Optional Cards7                              |

|            | Front Panel                     | 8  |
|------------|---------------------------------|----|
|            | Rear Panel                      | 9  |
|            | Specifications                  | 10 |
|            | Features                        | 12 |
|            | Pin Outs                        | 13 |
| Chapter 2. | Software Basics                 | 17 |
|            | Introduction                    | 17 |
|            | Overview                        | 17 |
|            | Topics                          | 17 |
|            | Host PC Requirements            | 18 |
|            | Assigning IP Addresses          | 18 |
|            | Software Installation           | 19 |
|            | Running the RMV16 Software      | 19 |
|            | Logging Into the RMV16 Software | 20 |
|            | Scanning the Network            | 20 |
|            | Selecting a Player              | 22 |
|            | The RMV16 Manager Interface     | 23 |
|            | A/V Sources Pane                | 24 |
|            | Editing Area                    | 24 |
|            | Layouts Pane                    | 24 |
|            | Creating a Sample Layout        | 24 |
| Chapter 3. | Additional Software Functions   | 33 |
|            | Introduction                    | 33 |
|            | Overview                        | 33 |
|            | Topics                          | 33 |
|            | Using the Properties Dialog     | 34 |
|            | Clocks and Timers               | 38 |
|            | Date and Time                   | 38 |
|            | LTC (Linear Time Code)          | 39 |
|            | Timers                          | 40 |
|            |                                 |    |

iv 821080: RMV16 Series User Guide
 iv © 2013 Wohler Technologies, Inc. All rights reserved.

| Modifying Multiple Viewports                       | 43 |
|----------------------------------------------------|----|
| Advanced Audio Sources                             | 45 |
| Audio Out                                          | 49 |
| Alarms and Adjustments                             | 50 |
| Adding Images and Labels                           | 52 |
| GPI Tallies                                        | 56 |
| Dynamic UMD                                        | 59 |
| Appendix A. Glossary                               | 61 |
| Definitions                                        | 61 |
| Glossary                                           | 61 |
| <b>Appendix B.</b> Connecting the RMV16 to a LAN . | 69 |
| Introduction                                       | 69 |
| Connecting the RMV16 to Your PC                    | 69 |

# Preface

# Introduction

### Overview

The preface lists the new features and functionality for this release.

### Topics

| Topics                              | Page |
|-------------------------------------|------|
| Introduction                        | vii  |
| What's New?                         | viii |
| Alarms                              | viii |
| Linear Time Code (LTC)              | viii |
| Timers                              | viii |
| GPI (General Purpose Input) Tallies | viii |

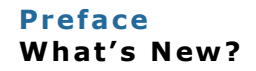

### What's New?

In this software release, we have added four new features to enhance the arrangement and functionality of your viewer.

### Alarms

You can now add both audio and video alarms.

# Linear Time Code (LTC)

You can now either create a current date/time from the PC or from the program time code.

### Timers

You can now create any number of timers to count down from any number of hours (up to 99) and minutes.

## GPI (General Purpose Input) Tallies

We have also added eight GPIs on the 8GP board and 16 GPIs on the GPT board.

# **CHAPTER 1** Installing the Hardware

# Introduction

### Overview

The RMV16 Series is a professional broadcast quality 1RU/3RU rack mount multiviewer supporting up to 64 SDI inputs and up to 32 video displays (3RU model). We designed the RMV16 Series to meet the demands of a wide variety of environments such as master control rooms, studio control rooms, play out/monitoring centers, head ends and other applications such as video conferencing and multimedia.

An easy to use PC-based GUI (graphical user interface) provides a fast and efficient method of creating and recalling templates. The modular platform of the RMV16 Series supports 3G/HD/SD-SDI and analog composite video input formats.

The RMV16 Series allows for complete mix and match of various video standards to be displayed on the multiviewer at any given time as well as complete scaling/sizing of any display window for total flexibility.

### Topics

| Topics                       | Page |
|------------------------------|------|
| Introduction                 | 1    |
| Safety                       | 2    |
| Installation Recommendations | 3    |
| Installation                 | 5    |
| Modular Design               | 6    |
| Front Panel                  | 8    |
| Rear Panel                   | 9    |

### **Chapter 1** Installing the Hardware Safety

| Topics         | Page |
|----------------|------|
| Specifications | 10   |
| Features       | 12   |
| Pin Outs       | 13   |

# Safety

### Important Safety Instructions

|            | 1.                | Read, keep, and follow all of these instructions; heed all warnings                                                                                                    |
|------------|-------------------|----------------------------------------------------------------------------------------------------|
|            | 2.                | Do not use this equipment near water, rain or moisture.                                                                                                    |
|            | 3.                | Use only a dry cloth to clean the equipment.                                                                                                    |
|            | 4.                | Do not block any ventilation openings. Install only in accordance with the instructions in the section entitled, "Installation Recommendations" on page 3.                          |
|            | 5.                | Do not install near any heat source such as a radiator, heat register, amplifier, or stove.                                                                                         |
|            | 6.                | Do not attempt to plug the unit into a two-blade outlet (with only two prongs of equal width).                                                                                      |
| IMPORTANT: | By<br>you<br>elee | design, these monitors will only plug into a three-prong outlet for<br>ar safety. If the plug does not fit into your outlet, contact an<br>ctrician to replace the obsolete outlet. |
|            | 7.                | Protect the power cord from being walked on or pinched, particularly at plug's source on the equipment and at the socket.                                                           |
|            | 8.                | Use only the attachments/accessories specified by the manufacturer.                                                                                                    |
|            | 9.                | Unplug the equipment during lightning storms or when unused for long periods of time.                                                                                               |
|            | 10.               | Use of a cart is neither recommended nor approved by Wohler.                                                                                                    |

- 11. Refer all servicing to qualified service personnel. Servicing will be required under all of the following conditions:
  - The equipment has been damaged in any way, such as when the power-supply cord or plug is damaged.
  - Objects have fallen onto the equipment; or the equipment has been exposed to rain or moisture, or liquid has been spilled onto the equipment.
  - The equipment does not operate normally.
  - The equipment has been dropped.

### Safety Symbols

#### WARNING:

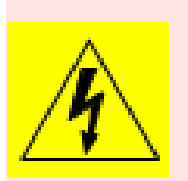

The symbol to the left warns of electric shock hazard inside the unit. Disconnect the power cord before removing access panels when installing upgrades. Only qualified service personnel are to operate the equipment with covers removed, and are to exercise caution to avoid personal injury.

## Installation Recommendations

### Mounting

The unit is designed to install into a standard 19" rack. Please adhere to the following clearances:

| Clearance                                                           | Surface                                            |  |  |
|---------------------------------------------------------------------|----------------------------------------------------|--|--|
| 24″                                                                 | Front                                              |  |  |
| 3″                                                                  | Rear                                               |  |  |
| 2"                                                                  | Sides (never block vents at rear of sides)         |  |  |
| 1.75″                                                               | Top and bottom (if equipment nearby radiates heat) |  |  |
| 0‴                                                                  | Top and bottom (if no heat)                        |  |  |
| (3RU) Top and bottom panel vents along rear 4" must not be blocked. |                                                    |  |  |
| This particularly applies to bench mounting.                        |                                                    |  |  |

### Heat Dissipation

The ambient temperature inside the mounting enclosure should not exceed 40° Celsius (104° Fahrenheit). Adjacent devices can be rack mounted (or stacked) in proximity to the unit if this temperature is not exceeded. Otherwise, allow a 1RU (1.75″/44.45mm) space above and below the unit for air circulation.

**Important:** Heat generated by the power supplies, and other components is vented by fans and cold air intakes. Therefore, as a safety precaution, and as a necessity for reliability, you must allow proper air flow through all vent surfaces.

### Mechanical Bracing

Even though the loaded 3RU models are fairly heavy, the chassis is securely attached to the front panel. In addition, the chassis has mounting tabs through which you attach it to the rack rail. This feature will reduce or eliminate rear bracing requirements in many mobile/ portable applications. The weight of internal components is distributed fairly evenly around the unit.

### Audio Connections and Cable Recommendations

We recommend that you limit the length of the cables that you use for feeding HD-SDI signals sources to the HD-SDI inputs to a Belden 1694A cable (or equivalent). The HD-SDI inputs can be up to 150 meters (492 feet) in length

### **Electrical Interference**

Be careful to apply proper signals and avoid mismatched cable types and other similar causes of undesired reflections in digital signal systems. If severe enough, such reflections can result in corruption of the digital data stream. As with any audio equipment, maximum immunity from electrical interference requires the use of shielded cable; however, satisfactory results can sometimes be obtained without it. The internal circuitry ground is connected to the chassis. The frames include dual, redundant, hot-swappable power supplies that connect to an A/C mains power source (100 to 240 VAC, 50/60Hz) through the IEC connectors on the rear panel of the unit. We recommend that you connect each power cord to a separate power branch circuits to minimize the chance of power interruption.

When the mains plug or appliance coupler is used as the disconnect device, the disconnect device should remain operable.

### Installation

It is easier to load the rear I/O and front processor cards before installing the frame into the rack.

1. Remove the front panel by pressing the latches inward and pulling toward you. Figure 1–1 shows the front panel removed.

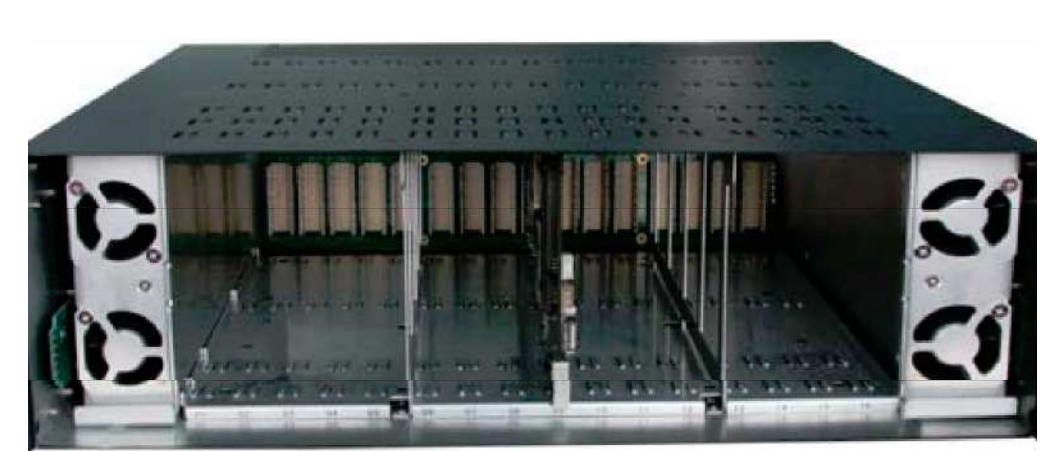

Figure 1–1 Front Panel Removed

- 2. Connect power to both power supplies.
- 3. Insert the additional processor cards you purchased for this unit being careful to align them in the frame slots to engage the corresponding I/O card.
- 4. Replace the front panel.

#### Chapter 1 Installing the Hardware Modular Design

- 5. Screw in the rear panel connectors for each I/O card, locating input expansion cards in adjacent and lower-numbered slots for source groups defined by the output module locations.
  - **Note:** Input boards must be located in adjacent lowernumbered slots with respect to the output board they can work with. So the physical locations of each input boards determines how the source groups are configured. In other words, output boards only know about lower-numbered input boards and stop looking when they hit an output board or empty slot.
- 6. Install the pre-loaded frame into the rack or bench, remembering to watch for adequate air flow.

### Modular Design

### Capacity

You can customize both the 1RU and the 3RU models by adding optional modules. Each module consists of an I/O card, installed from the rear, coupled to a processor card installed from the front.

#### Table 1–1Module Capacity Per Model

| Model         | Maximum Capacity                                               |  |  |
|---------------|----------------------------------------------------------------|--|--|
| RMV16-4C-1RU  | 4 Optional Modules: 1 to 2 Output<br>(fit in upper slots only) |  |  |
| RMV16-16C-3RU | 16 Optional Modules: 1 to 16 Output                            |  |  |

### **Optional Cards**

You can add any combination of the optional cards to either of the two models. Refer to Figure 1–2 through Figure 1–4 on page 7.

#### Figure 1–2 RMV16-3G-HDMI I/O Card

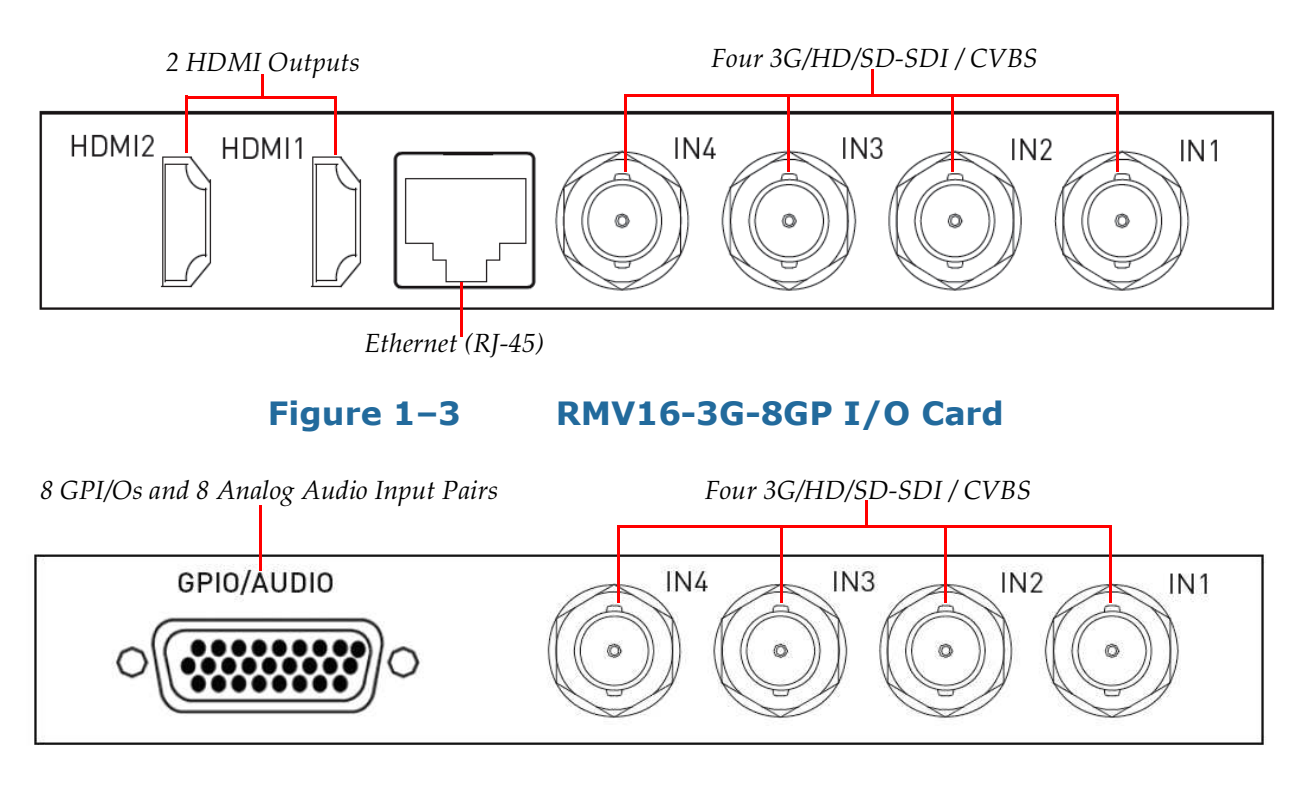

Figure 1–4 RMV16-3G-16GPT I/O Card

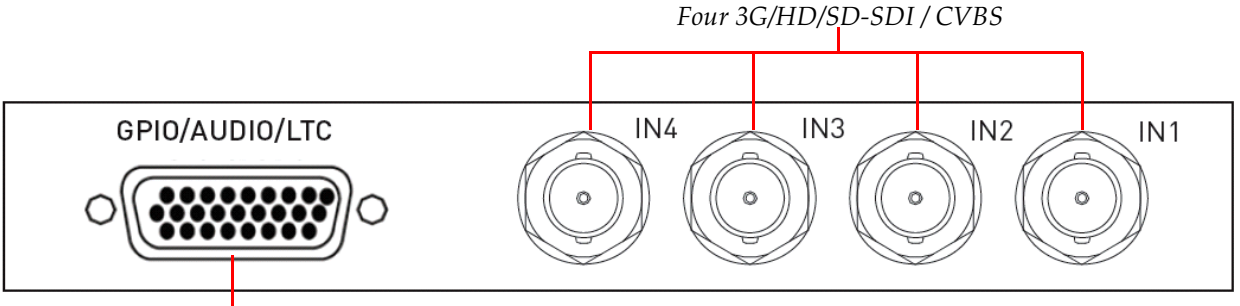

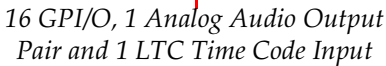

#### Chapter 1 Installing the Hardware Front Panel

Table 1–2 below summarizes the connector types and quantities on each of the three cards.

| Card           | Inputs                                                                                       | Outputs                                     | <b>Bi-Directional</b>   |
|----------------|----------------------------------------------------------------------------------------------|---------------------------------------------|-------------------------|
| RMV16-3G-HDMI  | 3G/HD/SD-SDI /<br>CVBS (4 BNCs):<br>autosensing                                              | HDMI (2)<br>1080p 50/60<br>720p 50/60       | Ethernet (1 RJ-45)      |
| RMV16-3G-8GP   | 3G/HD/SD-SDI /<br>CVBS (4 BNCs):<br>autosensing<br>Stereo analog audio<br>pairs (8 on DB-26) |                                             | GPI/O<br>(8 on DB-26)   |
| RMV16-3G-16GPT | 3G/HD/SD-SDI /<br>CVBS (4 BNCs):<br>autosensing LTC<br>Time Code<br>(1 on DB-26)             | Stereo Analog<br>Audio Pair<br>(1 on DB-26) | GPI/Os<br>(16 on DB-26) |

#### Table 1–2 Optional Card Descriptions

## Front Panel

The descriptions below refer to Figure 1–5 below (1RU) and Figure 1–6 on page 9 (3RU).

#### Figure 1–5 RMV16-4C-1RU Front Panel

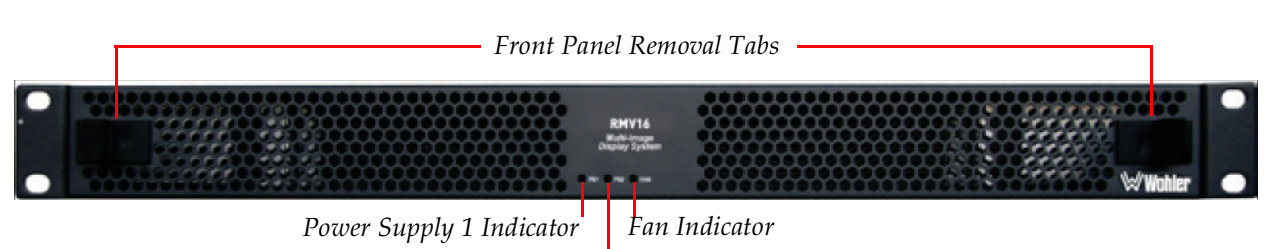

Power Supply 2 Indicator

**Front Panel Removal Tabs**: Press both tabs inward to release the front panel from the unit to add or remove option processor cards.

**Power Supply (PS) 1/2 Indicators**: These indicators are lit when each of the power supplies are receiving power.

Fan Indicator: This indicator is lit when the fan is receiving power.

#### Figure 1–6 RMV16-16C-3RU Front Panel

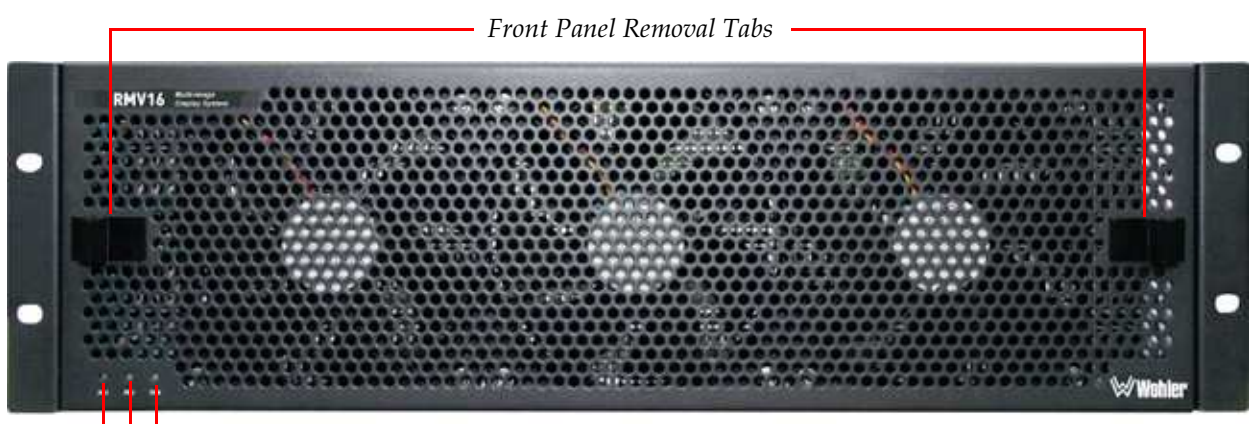

Fan Indicator Power Supply 2 Indicator Power Supply 1 Indicator

|            | Table 1-3                                                                                 | LED Color Definitions                                                                                                    |
|------------|-------------------------------------------------------------------------------------------|----------------------------------------------------------------------------------------------------|
|            | Color                                                                                     | Definition                                                                                                    |
|            | Green                                                                                     | The power supply or fan is working normally.                                                                                                    |
|            | Red                                                                                       | The power supply or fan is experiencing a problem.                                                                                                    |
| Important: | The front panel<br>cooling of the ca<br>enough to hot s<br>module back int<br>into place) | fan module is required to be in place for continuous<br>ards. In may be removed while in operation only long<br>wap the cards for trouble-shooting. Push the fan<br>to place as soon as possible (until the tabs click and lock |

## Rear Panel

The following descriptions refer to Figure 1–7 below and Table 1–7 on page 12.

#### Figure 1–7 RMV16-4C-1RU Rear Panel

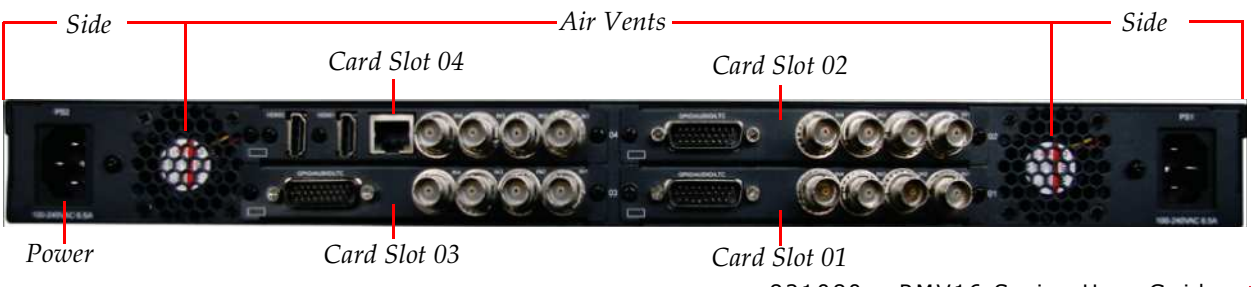

821080: RMV16 Series User Guide © 2013 Wohler Technologies, Inc. All rights reserved.

### **Chapter 1** Installing the Hardware Specifications

**Power**: Both power connectors accept standard IEC power supplies.

Air Vents: Outputs for the fans on the front panel.

**Card Slots**: The 1RU can take up to four optional I/O cards; the 3RU can take up to 16. Refer to Modular Design on page 6 for a detailed description of each of the three option modules.

#### Figure 1–8 RMV16-16C-3RU Rear Panel

|            |              | <i>P</i> e         | ower Supplies                |             |       |        |
|------------|--------------|--------------------|------------------------------|-------------|-------|--------|
| P 32 16    |              |                    |                              |             |       | 01 p31 |
|            | <u>I I I</u> | <i>Cards</i> 16 th | rough 01 (Left               | to Right)   |       |        |
| Important: | Do not b     | Rear               | r Air Vents –<br>om air vent | ts (not sho | own). |        |

### Specifications

Table 1–4 below summarizes the physical dimensions and weight of both the 1RU and the 3RU.

#### Table 1–4 Physical Specifications

| Specification                               | 1RU                                                               | 3RU                                                               |
|---------------------------------------------|-------------------------------------------------------------------|-------------------------------------------------------------------|
| Dimensions<br>(not including<br>connectors) | 19" W x 18.0" D x 1.7"<br>H<br>(482 mm W x 457 mm D<br>x 43 mm H) | 19" W x 18.5" D x 5.2"<br>H<br>(482mm W x 469 mm D<br>x 132 mm H) |
| Net Weight<br>(Empty)                       | 14.8 lbs.                                                         | 25 lbs.                                                           |

| Specification   | 1RU                   | 3RU             |
|-----------------|-----------------------|-----------------|
| Shipping Weight | Approx. 18 lbs.       | Approx. 28 lbs. |
| (Empty)         | Approx. (8.16 kg)     | (12.70 kg)      |
| Working Air     | 32 to 104° Fahrenheit |                 |
| Temperature     | 0 to 40° Celsius      |                 |

#### Table 1-4Physical Specifications (Continued)

Table 1–5 below summarizes the specifications for power requirements and consumption. Note that both the 1RU and the 3RU come with redundant power supplies. For best backup performance, we recommend that you connect each power supply to a different breaker.

#### Table 1–5Power Specifications

| Specification | 1RU       | 3RU       |
|---------------|-----------|-----------|
| Voltage       | 100 to 24 | 40 V AC   |
| Frequency     | 50/60 Hz  |           |
| Power         | 150 W Max | 480 W Max |

Table 1–6 below summarizes the acceptable signal types, typical return loss and the connector type for each signal type. The impedance for all signal types is 75  $\Omega$  on BNC connectors.

#### Table 1–6 SDI and Analog Input Signal Specifications

| Specification | HD                                             | SD               | Analog             |  |
|---------------|------------------------------------------------|------------------|--------------------|--|
|               | -Active Lines-                                 | -Total Lines-    |                    |  |
|               | 1080i (50, 59.94, 60)                          |                  |                    |  |
| Standards     | 1080sf (25, 29.97, 30)                         | 525i (59.94, 60) | NTSC and PAL       |  |
|               | 1080p (23.98, 24, 25, 29.94, 30, 50, 59.94, 60 | 625i (50)        |                    |  |
|               | 720p (50, 59.94, 60)                           |                  |                    |  |
| Return Loss   | > 15 dB (5 MHz to 750<br>MHz)                  | > 15 dB to 270   | 25 dB to 5 75 MHz  |  |
|               | > 10 dB (750 MHz to<br>1.5GHz)                 | MHz              | 55 UD 10 5.75 MITZ |  |

#### **Chapter 1** Installing the Hardware **Features**

Table 1–7 below summarizes the analog audio input specifications for both the RMV16-3G-8GP and the RMV16-3G-16GPT.

#### Table 1–7

Analog Audio Input Specifications

| Specification  | Value                                        |
|----------------|----------------------------------------------|
| Standards      | 8-channel unbalanced stereo analog audio, or |
| Impedance      | 10K Q single ended                           |
| Impedance      | Rise Time: 10 ms                             |
| Peak Ballistic | Fall Time: -20dB/s                           |
| VU Ballistic   | 300 ms                                       |
| Scales         | 0 to -60dBFS                                 |
| Maximum Level  | +24dBu                                       |
| Connector      | DB-26 (Male)                                 |

### Features

- Any combination of auto-sensing 3G/HD/ SD-SDI and analog composite inputs
- Any input format can be displayed at any position with any scaling
- Maximum resolution of output display: 1920x1080 •
- Easy to use PC-based configuration GUI •
- Analog audio input and audio monitoring of embedded and external audio
- Up to 8 audio meters displayed per video window ٠
- Multiple audio display windows for audio-only monitoring ۲
- 16:9/4:3 aspect ratios
- Ethernet control •
- Ability to display image files (JPEG, GIF, and PNG)
- Analog clock and/or digital clock displays

- Video and audio alarming and alarm parameters setup
- Dual power supplies
- 24/7 mission critical reliability

### Pin Outs

Figure 1–9 below illustrates the DB-26 pin-out numbering schema for both the RMV16-3G-8GP and RMV16-3G-16GPT cards.

#### Figure 1–9

#### DB-26 Pin-Out Numbering Schema

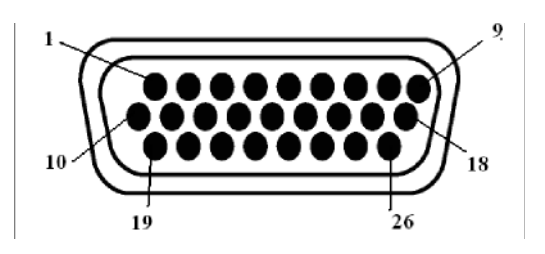

Table 1–8 lists the DB-26 pin definitions for the RMV16-3G-8GP card.

#### Table 1-8RMV16-3G-8GP Pin-Out

| Pin | Abbreviation | Description           |
|-----|--------------|-----------------------|
| 1   | A-IN 01      | Analog Audio Input 01 |
| 10  | A-IN 02      | Analog Audio Input 02 |
| 19  | A-IN 03      | Analog Audio Input 03 |
| 2   | A-IN 04      | Analog Audio Input 04 |
| 11  | A-IN 05      | Analog Audio Input 05 |
| 20  | A-IN 06      | Analog Audio Input 06 |
| 3   | A-IN 07      | Analog Audio Input 07 |
| 12  | A-IN 08      | Analog Audio Input 08 |
| 21  | A-IN 09      | Analog Audio Input 09 |
| 4   | A-IN 10      | Analog Audio Input 10 |
| 13  | A-IN 11      | Analog Audio Input 11 |
| 22  | A-IN 12      | Analog Audio Input 12 |
| 5   | A-IN 13      | Analog Audio Input 13 |
| 14  | A-IN 14      | Analog Audio Input 14 |
| 23  | A-IN 15      | Analog Audio Input 15 |
| 6   | A-IN 16      | Analog Audio Input 16 |

821080: RMV16 Series User Guide

| Pin | Abbreviation | Description |
|-----|--------------|-------------|
| 7   |              | GPI/O 01    |
| 16  |              | GPI/O 02    |
| 25  |              | GPI/O 03    |
| 8   |              | GPI/O 04    |
| 17  |              | GPI/O 05    |
| 26  |              | GPI/O 06    |
| 9   |              | GPI/O 07    |
| 18  |              | GPI/O 08    |
| 15  |              | Ground      |
| 24  |              | Ground      |

#### Table 1-8RMV16-3G-8GP Pin-Out (Continued)

Table 1–8 lists the DB-26 pin definitions for the RMV16-3G-16GPT card.

#### Table 1–9RMV16-3G-16GPT Pin-Out

| Pin | Abbreviation | Description                                       |
|-----|--------------|---------------------------------------------------|
| 1   |              | GPI/O 01                                          |
| 10  |              | GPI/O 02                                          |
| 19  |              | GPI/O 03                                          |
| 2   |              | GPI/O 04                                          |
| 11  |              | GPI/O 05                                          |
| 20  |              | GPI/O 06                                          |
| 3   |              | GPI/O 07                                          |
| 12  |              | GPI/O 08                                          |
| 21  |              | GPI/O 09                                          |
| 4   |              | GPI/O 10                                          |
| 13  |              | GPI/O 11                                          |
| 22  |              | GPI/O 12                                          |
| 5   |              | GPI/O 13                                          |
| 14  |              | GPI/O 14                                          |
| 23  |              | GPI/O 15                                          |
| 6   |              | GPI/O 16                                          |
| 7   | LTC          | Time Code Input                                   |
| 16  | L-OUT 01     | Left audio channel output of the monitored audio  |
| 26  | R-OUT 01     | Right audio channel output of the monitored audio |
| 25  | Tx+          | Serial Interface - Transmit                       |
| 9   | Tx-          | Serial Interface - Transmit                       |

| Pin | Abbreviation | Description                |
|-----|--------------|----------------------------|
| 8   | Rx+          | Serial Interface - Receive |
| 18  | Rx-          | Serial Interface - Receive |
| 17  |              | N/A                        |
| 15  | Ground       |                            |
| 24  | Ground       |                            |

#### Table 1–9RMV16-3G-16GPT Pin-Out

# **CHAPTER 2** Software Basics

# Introduction

### Overview

Since an installer for the software component of the RMV16 Series multi-viewers is unnecessary, this chapter describes how to use the RMV16 software.

### Topics

| Topics                          | Page |
|---------------------------------|------|
| Introduction                    | 17   |
| Host PC Requirements            | 18   |
| Software Installation           | 19   |
| Running the RMV16 Software      | 19   |
| Logging Into the RMV16 Software | 20   |
| Scanning the Network            | 20   |
| Selecting a Player              | 22   |
| The RMV16 Manager Interface     | 23   |
| Creating a Sample Layout        | 24   |

# Host PC Requirements

The Wohler RMV16Manager software controls the RMV16 hardware over an Ethernet connection. The configuration can be by either peerto-peer or local area network (LAN) communication. Each player is controlled individually through the static IP address assigned.

- PC Software:
  - Microsoft Windows Operating System:
    - · XP
    - · Vista (not recommended)
    - Windows 7
  - Web Browser
  - Sun/Oracle Java Run-Time Environment
  - Java SE Version 6 minimum, 32-bit

#### **Important:** Any existing 64-bit Java applets must be uninstalled.

- PC Hardware:
  - Pentium-class CPU or higher
  - 200 MB RAM available
  - 50 MB Disc available
  - Video Monitor; 1024 x 768 minimum
  - Keyboard
  - Mouse
  - Network Adapter:
    - Ethernet 10 Base-T minimum;
    - 100 Base-T or higher recommended

# Assigning IP Addresses

While each RMV16 Series multi-viewer comes with a unique IP address, your network administrator may want you to assign a new IP for each of your RMV16s.

**Decision Point:** 

If your network administrator allows you to use the native IP addresses of your new RMV16s, then continue on to Software Installation immediately below.

Otherwise, continue on to Appendix B on page 69.

### Software Installation

To obtain this application, simply go to **www.wohler.com**, log in, and follow the pull down menus: **Products > Video > Multi Viewer > RMV16**. Click the **Downloads** tab and then click the zip file there. Copy the zip file to your desktop. Open the zip file and then copy the **RMV16Manager.exe** file within it to the location of your choice on your hard drive. After doing this, you may delete the zip file.

### Running the RMV16 Software

- 1. Launch the **RMV16Manager.exe** application.
- 2. If your system security asks, click **Do not ask again** and then click **OK to run**.

Figure 2–10 RMV16 Multi-Viewer Manager Splash Screen

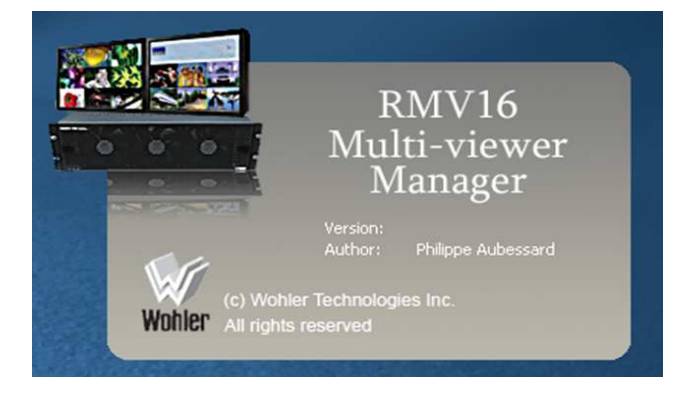

#### Chapter 2 Software Basics Logging Into the RMV16 Software

 Important:
 The program will load necessary files into a folder called

 RMV16Manager, typically at C:\Documents and
 Settings\user\_name\. This folder must remain where the program puts it.

## Logging Into the RMV16 Software

- 1. Login to the web server using:
  - A. **Username**: admin (case-sensitive)
  - B. **Password**: wohler (case-sensitive)

#### Figure 2–11 RMV16 Log In Dialog

| 🐖 Wohler RM   | /16 Man   | ager 2.3.3                       |       |
|---------------|-----------|----------------------------------|-------|
|               | Transform |                                  |       |
| Elaker Fakono | Time pers | er <u>o</u> ptions <u>A</u> poor |       |
| Use           | er name:  | admin                            |       |
| Pas           | ssword:   | ****                             |       |
|               |           |                                  | Login |
|               |           |                                  |       |

2. Either press Enter or click **Login**.

### Scanning the Network

If no players are found, the system will ask you if you want to run in simulation mode (Figure 2–12 on page 21).

#### Figure 2–12No System Available

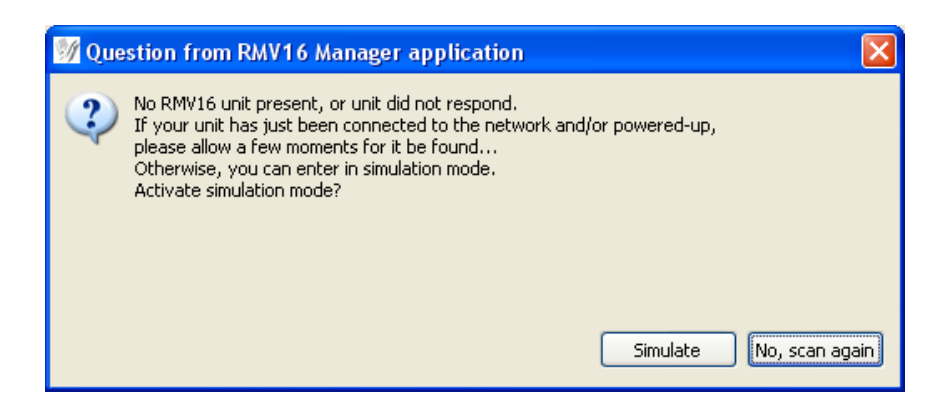

This is provided for demonstration and training purposes. Simulated layouts may be exported with graphics and functional properties intact, but sources assignments will be generic at best.

If you do not want to run the RMV16 Manager in simulation mode, click **No, scan again**. A progress bar will display while the system is scanning the network for all the RMV16s that are connected to it.

#### Figure 2–13 Network Scan Dialog

| ₩ Wohler RMV16 Manager 2.3.3        |      |  |
|-------------------------------------|------|--|
| 🔓 📴 🐻 🍓                             |      |  |
| : Player payoot Time server Options | Woor |  |
|                                     |      |  |
|                                     |      |  |
|                                     |      |  |
|                                     |      |  |
|                                     |      |  |
|                                     |      |  |
|                                     |      |  |
|                                     |      |  |
|                                     |      |  |
|                                     |      |  |
|                                     |      |  |
| Scanning hardware                   |      |  |
|                                     |      |  |
|                                     |      |  |
|                                     |      |  |
|                                     |      |  |
|                                     |      |  |

If the RMV16 that you're looking for does not display immediately, wait approximately 30 seconds (depending on the size of your network) for it to display all of the networked RMV16s.

## Selecting a Player

When the scanning completes, the system will display all the RMV16s that it found on the network as shown in Figure 2–14 below.

|                                                               | W Wohler RMV16 Manager 2.3.3                                                                                                    |  |
|---------------------------------------------------------------|----------------------------------------------------------------------------------------------------|--|
| No symbol: Player is<br>available. Double<br>click to select. | Blayer Layout Time Server Options About                                                                                             |  |
| Red symbol: Player —<br>is busy.                              | 192.168.1.172<br>Input Board RMV16-3G-16GPT<br>Input Board RMV16-3G-8GP<br>Output Board RMV16-3G-HDMI<br>Output Board RMV16-3G-HDMI |  |
| Enter an IP Address<br>to search for another _<br>unit.       | Rescan                                                                                                    |  |

#### Figure 2–14 Networked RMV16s

**Note:** Even after the progress bar disappears, the system may still be scanning the network. If you don't see the player you're looking for, wait approximately 30 seconds for the system to finish scanning the network.

Do any one of the following:

- Double-click an available player to select it.
- Right-click to **Restart** or **Unlock** a player. This allows you to perform maintenance activities for exception handling not normally needed when working normally. If two users are not attempting to perform contradictory functions, the results will be unpredictable.

- Type in the IP Address of an alternate player and click **Rescan**.
- **Note:** In the event that the player you're looking for *still* does not display, double-check the cable connections and click **Rescan**.

### The RMV16 Manager Interface

This section will help familiarize you with the RMV16 Manager interface. The three predominant panes are the **A/V Sources** (top left pane), the **Layouts** (bottom right pane), and the **Editing Area** (top right pane) shown in Figure 2–15 below.

**Note:** The RMV16 Manager may take several seconds to display.

**Note:** Not only can you resize the entire window, you can also resize each pane to best suit the computer monitor and viewing spaces as needed.

Most all the items in the application window have tool tips. Put your mouse cursor over one of the editing tools, for example, to see a description of its functionality.

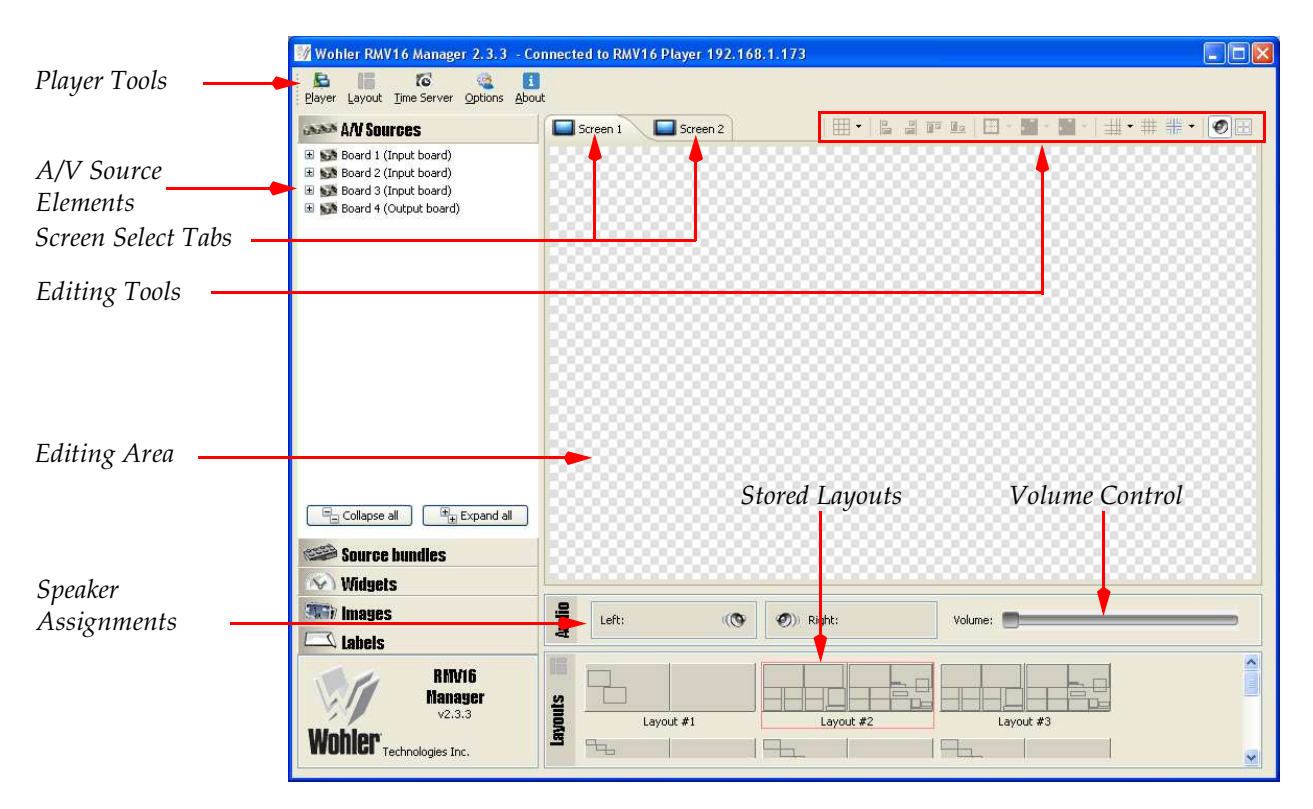

#### Figure 2–15 RMV16 Manager

821080: RMV16 Series User Guide © 2013 Wohler Technologies, Inc. All rights reserved.

### A/V Sources Pane

In the **A/V Sources** pane, the board-numbers are the physical slot numbers for the player's hardware I/O modules. Refer to Figure 1–7 on page 9 for the hardware's physical arrangement.

Expand **Board 1** by clicking the expansion button to the left of the name (plus sign) as shown in Figure 2–15 on page 23. (The number and type of inputs and outputs depends on each board type is shown in Table 1–1 on page 6.)

Expand **VideoIn1** to see what video and audio inputs are available for this input source.

Click the **Expand All** and **Collapse All** buttons to quickly expand and collapse all the input sources in this pane.

### **Editing Area**

The **Editing Area** is where you will determine the number and size of each video and/or audio source. The editing tools are immediately above and to the right of the **Editing Area**.

### Layouts Pane

The **Layouts** pane provides ten stored layouts for you to use and/or modify. Alternatively, you can import or create a brand new layout and then save it to the **Layouts**.

The layout surrounded by the red box is the current layout. (Refer to Figure 2–15 on page 23.)

### Creating a Sample Layout

In this section we'll walk you through all the steps necessary to create a new layout, save it, and then send it to the RMV16 Series multi-viewer to modify the content, size, and arrangement of A/V input sources. We assume you have already launched RMV16 Manager and have logged into the application.

1. Double-click the player for which you want to create a new layout.

#### Figure 2–16 **RMV16 Manager Player Selection**

| 192.168.1.172                                                                        | 192 168 1 170              |  |
|--------------------------------------------------------------------------------------|----------------------------|--|
| Input Board RMV16-3G-16GPT<br>Input Board RMV16-3G-8GP<br>Output Board RMV16-3G-HDMI | Output Board RMV16-3G-HDMI |  |

- 2. Resize the RMV16 Manager window as needed.
- 3. To display a basic list of options, click the **Array Layouts** tool (Figure 2–17 below). The first dimension identifies the number of rows and columns of viewports that will display on the A/V monitor, and the second set identifies the aspect ratio of each viewport.

#### **RMV16 Manager Application Window** Figure 2–17

|                                                                                                    | 🬃 Wohler RMV16 Manager 2.3.3 - Co                                                                                                    | nnected to RMV16 Player 192.168.1.1 | 173                                                                                                    |                    |  |  |
|----------------------------------------------------------------------------------------------------|----------------------------------------------------------------------------------------------------|-------------------------------------|----------------------------------------------------------------------------------------------------|--------------------|--|--|
| Click the draw down                                                                                 | E III C C III<br>Player Layout Jime Server Options About                                                                                              |                                     |                                                                                                    |                    |  |  |
|                                                                                                    | MAN Sources                                                                                                    | Screen 1 Screen 2                   | 🗰 -   🔓 🔐 🏛 💷 - 📓 - 📓 -                                                                                                    | ·   ∰ • ∰ ₩ •   Ø⊞ |  |  |
| Click the drop down<br>for the <b>Array</b><br>Layouts tool to<br>display the available<br>options. | Board 1 (Input board)     Board 2 (Input board)     Sord 2 (Input board)     Sord 3 (Input board)     Sord 4 (Output board)     Sord 4 (Output board) |                                     | 4X4 16:9<br>4X4 13<br>4X3 16:9<br>3X3 1:3<br>3X3 16:9<br>3X3 1:3<br>3X2 16:9<br>3X2 16:9<br>3X2 1:3<br>2X2 16:9<br>2X2 16:9<br>2X2 1:3 |                    |  |  |
|                                                                                                    | Fauras kundlas                                                                                                    |                                     |                                                                                                    |                    |  |  |

Double-click the player you want to configure.

25

#### Chapter 2 Software Basics Creating a Sample Layout

4. When the drop down menu appears (2–17 on page 25) click 2X2
4:3. Note that the Editing Area now contains four viewports: two across and two down.

**Note:** [Ctrl] + [Z] provides one level of undo.

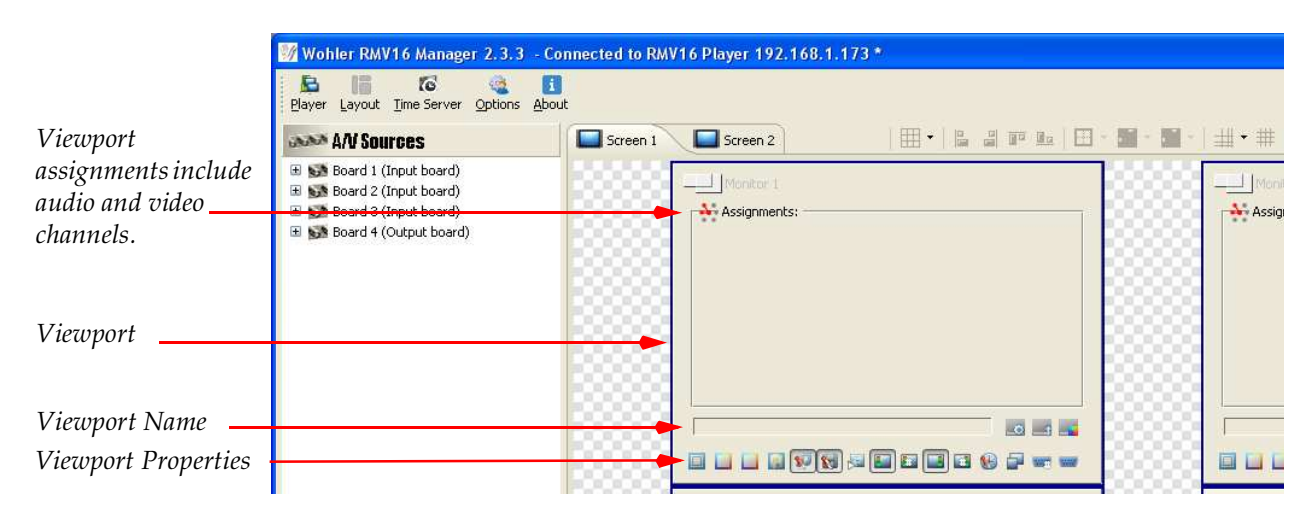

#### Figure 2–18 Adding Viewports

5. Now expand **Board 1 (Input Board)** in the **A/V Sources**. And then drag and drop **VideoIn1** to the **Monitor 1** viewport. Your application should look similar to the one in Figure 2–19 below.

#### Figure 2–19 Adding A/V Sources

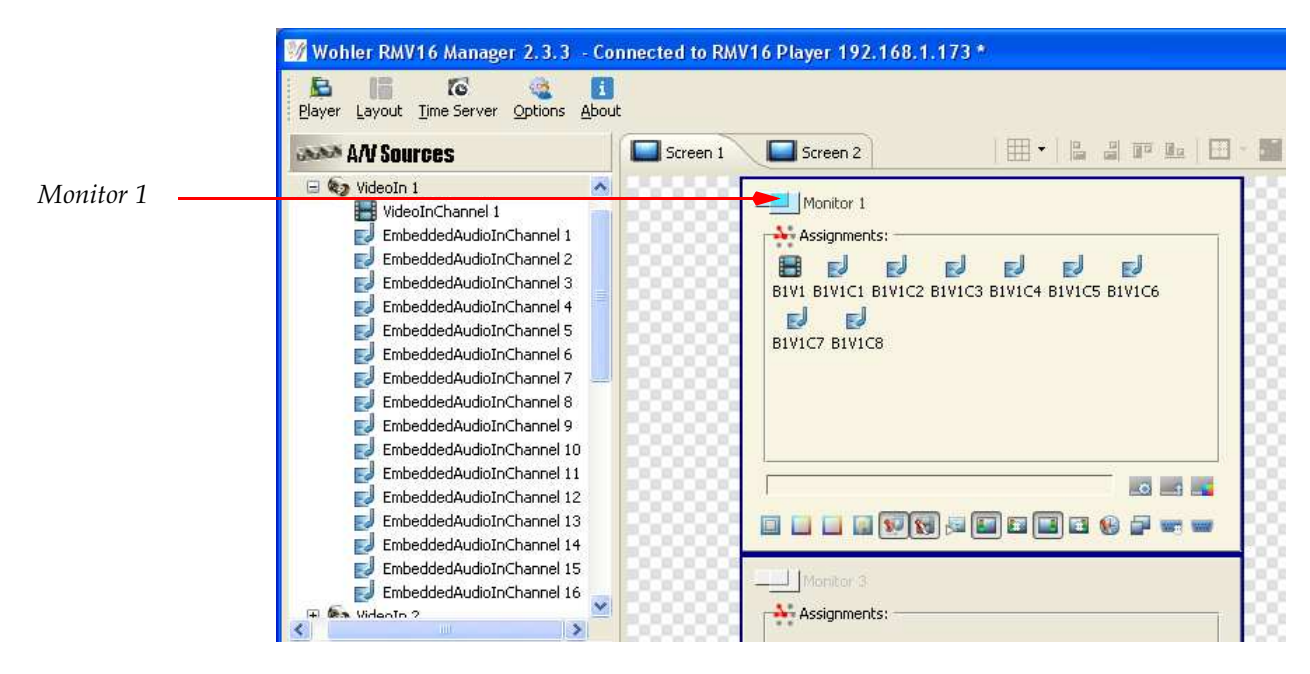

Note that the monitor viewport can only accept two groups (eight channels) of embedded audio; embedded channels can be from

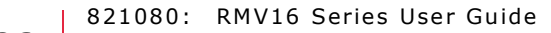

**26** © 2013 Wohler Technologies, Inc. All rights reserved.

any group. The first eight audio channels display when VideoIn (BNC icon) is dragged; no audio displays when the VideoInChannel (film icon) is dragged. Refer to Advanced Audio Sources on page 45 in next chapter to make very specific audio assignments.

6. Place your mouse cursor into the viewport name field and type Video 1 and then press Enter. See Figure 2–20 below.

#### 🌃 Wohler RMV16 Manager 2.3.3 - Connected to RMV16 Player 192.168.1.173 \* 6 启 16 i Player Layout Time Server Options About #• 6 3 F 6 -Screen 1 Screen 2 AN Sources 🖃 🌚 VideoIn 1 ~ Monitor 1 VideoInChannel 1 EmbeddedAudioInChannel 1 signments: EmbeddedAudioInChannel 2 N J E EJ EmbeddedAudioInChannel 3 B1V1 B1V1C1 B1V1C2 B1V1C3 B1V1C4 B1V1C5 B1V1C6 EmbeddedAudioInChannel 4 EJ EJ EmbeddedAudioInChannel 5 B1V1C7 B1V1C8 EmbeddedAudioInChannel 6 EmbeddedAudioInChannel 7 EmbeddedAudioInChannel 8 EmbeddedAudioInChannel 9 EmbeddedAudioInChannel 10 EmbeddedAudioInChannel 11 *Rename the viewport* Video 1 0 1 EmbeddedAudioInChannel 12 Video 1. EmbeddedAudioInChannel 13 🔲 🛄 🛄 👽 🗑 🖉 🔛 🖼 🖬 🖬 🐨 🛶 📟 EmbeddedAudioInChannel 14 EmbeddedAudioInChannel 15

#### Figure 2–20 Naming the Viewport

7. Click on the viewport border property (Figure 2–21 below) and drag the slider to increase or decrease the border width. The tool tip will disappear momentarily.

#### Figure 2–21 Changing the Border Width

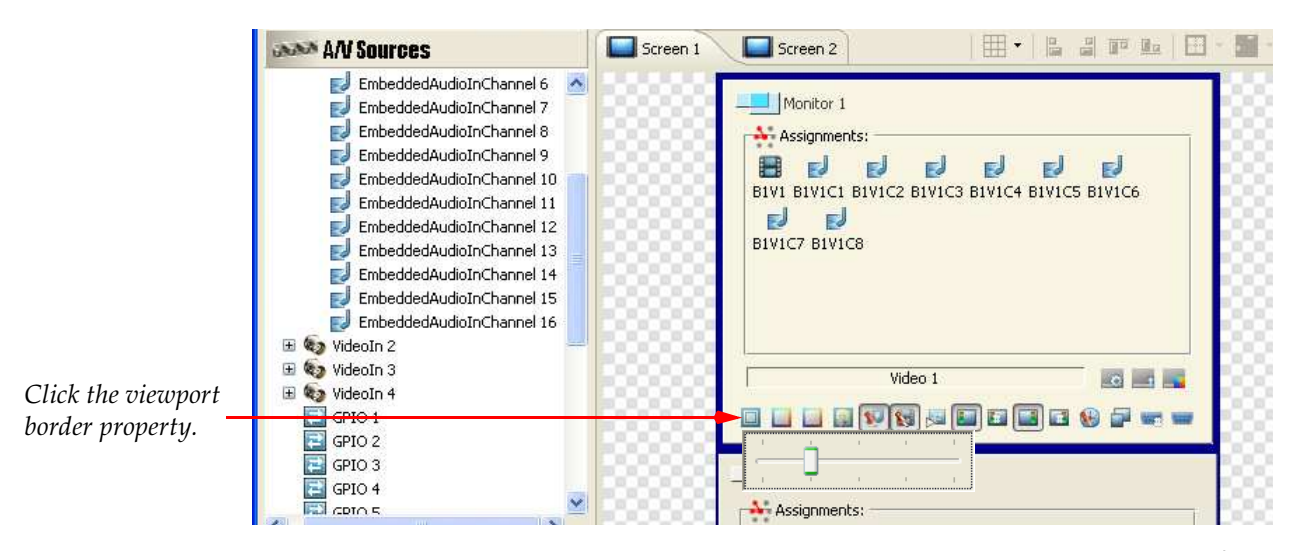

821080: RMV16 Series User Guide © 2013 Wohler Technologies, Inc. All rights reserved.

#### Chapter 2 Software Basics Creating a Sample Layout

- **Note:** you can also right click on any viewport or element in the **Editing Area** to display a properties dialog.
- 8. Click the viewport color property and select the color of your choice. Click **Define Custom Colors** to specify an exact RGB color definition.
  - **Note:** Since the audio and video alarms and audio level meters are already set to display, this concludes the modifications we need to make to this viewport.

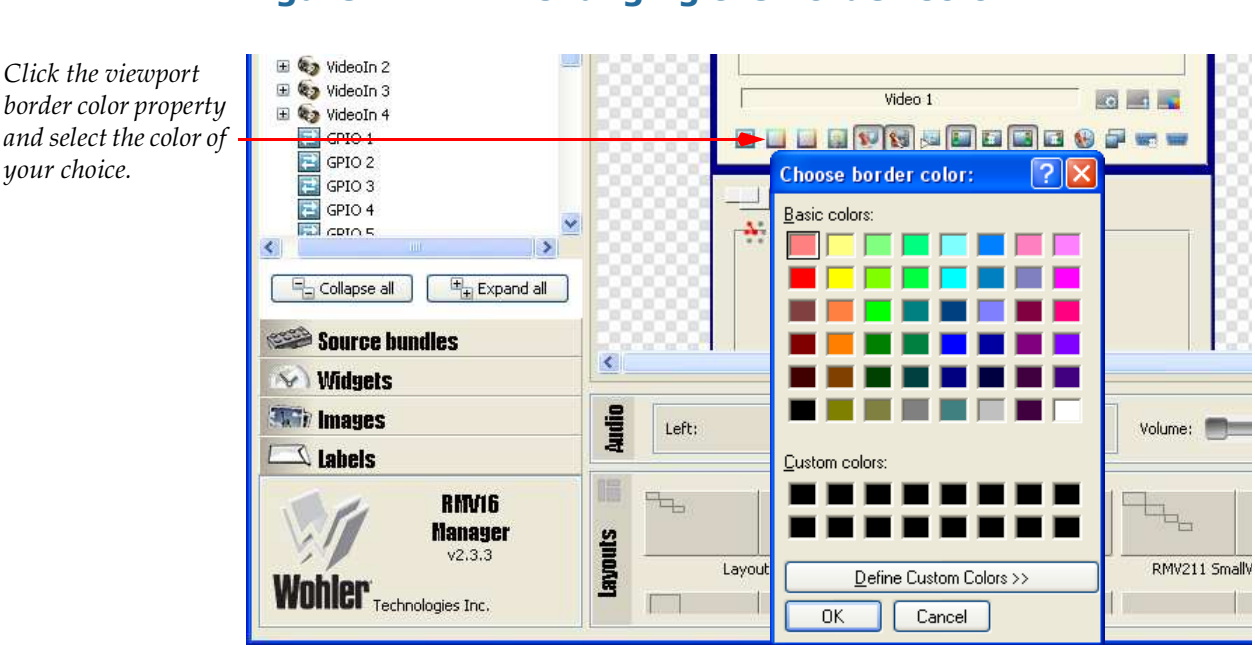

#### Figure 2–22 Changing the Border Color

9. Scroll over to the right side of the **Editing Area**, right-click anywhere within the **Monitor 4** viewport and click **Remove**.

#### Figure 2–23 Removing a Monitor

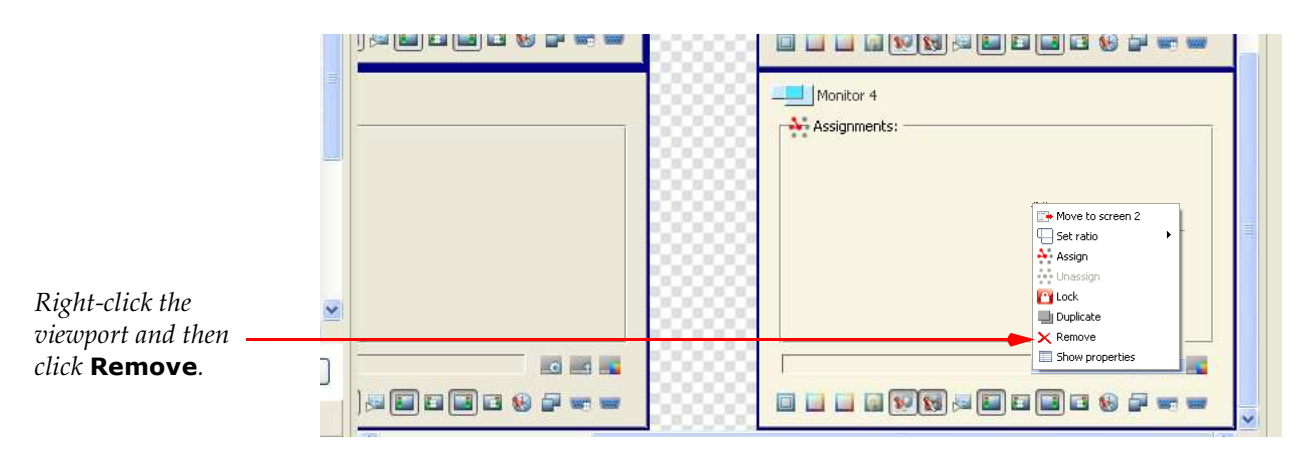

821080: RMV16 Series User Guide

**28** © 2013 Wohler Technologies, Inc. All rights reserved.
- 10. Scroll back to the left side of the **Editing Area** to perform the modifications for **Monitor 3**:
  - A. Name Monitor 3 to Video 3
  - B. Change the border width and color.
  - C. Click on A/V Sources and drag VideoIn3 to the viewport.
- 11. Scroll to display **Monitor 2**.
  - A. Name Monitor 2 to Video 2.
  - B. Change the border as needed.
  - C. Drag **VideoIn2** to the viewport.

**Note:** You cannot assign a source to more than one viewport.

Now your RMV16 Manager application should look something like the image in Figure 2–24 on page 29.

#### Figure 2–24 Completed Layout

| 🬃 Wohler RMV16 Manager 2.3.3 - Co                                                                                                    | onnected to RMV16 Player 192.168.1.173 * |   |
|----------------------------------------------------------------------------------------------------|------------------------------------------|---|
| Player Layout Time Server Options About                                                                                                    | ut                                       |   |
| and AN Sources                                                                                                    | Screen 1 Screen 2                        |   |
| Board 1 (Input board)     Videoin 1      Wideoin 2      Wideoin 2      Wideoin 2      EmbeddedAudoinChannel 1      EmbeddedAudoinChannel 5      EmbeddedAudoinChannel 5      EmbeddedAudoinChannel 5      EmbeddedAudoinChannel 6      EmbeddedAudoinChannel 7      EmbeddedAudoinChannel 7      EmbeddedAudoinChannel 7      EmbeddedAudoinChannel 8      EmbeddedAudoinChannel 1      EmbeddedAudoinChannel 1       EmbeddedAudoinChannel 1        EmbeddedA | NIC3 BIVIC4 BIVIC5     BIVIC6            |   |
| Source bundles                                                                                                    | c                                        | ~ |
| Widgets                                                                                                    |                                          |   |
| Labels                                                                                                    | Left: (() Ø)), Right: Volume:            |   |
| RhVi6<br>Nanager<br>v2:3.3                                                                                                    | Standard Harrison (1990)                 |   |
| TECHNOLOgies Inc.                                                                                                    |                                          | ~ |

12. To save your changes click the **Layout** menu; click **Layout #1**.

821080: RMV16 Series User Guide © 2013 Wohler Technologies, Inc. All rights reserved.

#### Chapter 2 Software Basics Creating a Sample Layout

#### Figure 2–25

Saving the Layout

|                                    | 🌃 Wohler RMV16 Manager 2, 3, 3 - Co                                                                                                    | Connected to RMV16 Player 192.168.1.173 *                                                                                                    | X |
|------------------------------------|----------------------------------------------------------------------------------------------------|----------------------------------------------------------------------------------------------------|---|
| Click the Layout                   | Player Layout Time Server Options Abou                                                                                                    | 3<br>out                                                                                                    |   |
| menu.                              | I New I Close                                                                                                    | Screen 1 Screen 2 H + B = F = + + # # + O                                                                                                    | ] |
| Save your changes to<br>Layout #1. | Save as     Last       Import     Last       Export     Last       Clast     Clast       Clast     Clast       Export     Last       Export     Last       Export                                                                                                    | ayout #1<br>ayout #2<br>ayout #3<br>ayout #4<br>blv2 Biv2C1 Biv2C2 Biv2C3 Biv2C4 Biv2C5 Biv2C6<br>blv2 Biv2C1 Biv2C2 Biv2C3 Biv2C4 Biv2C5 Biv2C6<br>blv2 Biv2C7 Biv2C3<br>Biv2C7 Biv2C8<br>blv2C7 Biv2C8<br>blv2C7<br>blv2C8<br>blv2C7 Biv2C8<br>blv2C7<br>blv2C8<br>blv2C7<br>blv2 |   |
|                                    |                                                                                                    |                                                                                                    |   |
|                                    | Source bundles                                                                                                    |                                                                                                    |   |
|                                    | The second second secon | Image: Left:         (()         (())         Right:         Volume:         (()         (()         (()         (()         (()         (()         (()         (()         (()         (()         (()         (()         (()         (()         (()         (()         (()         (()         (()         (()         (()         (()         (()         (()         (()         (()         (()         (()         (()         (()         (()         (()         (()         (()         (()         (()         (()         (()         (()         (()         (()         (()         (()         (()         (()         (()         (()         (()         (()         (()         (()         (()         (()         (()         (()         (()         (()         (()         (()         (()         (()         (()         (()         (()         (()         (()         (()         (()         (()         (()         (()         (()         (()         (()         (()         (()         (()         (()         (()         (()         (()         (()         ()         (()         ()         ()         ()         ()         ()         ()         () <t< th=""><th></th></t<>                                                                                                    |   |
|                                    | RIN/16<br>Manager<br>v2.3.3                                                                                                    | Sig         Layout #1         Layout #2         Layout #3                                                                                                    |   |
|                                    | Wohler Technologies Inc.                                                                                                    |                                                                                                    | ~ |

If the layout you select already has at least one viewport, then you will see message shown in Figure 2–26 below. Click Yes to overwrite or No to go back and select another layout. In our example, we opted to overwrite **Layout #1**.

#### Figure 2–26 Saving the Layout

| Question from RMV16 Manager application   | <b>X</b> |
|-------------------------------------------|----------|
| Stored layout is not empty.<br>Overwrite? |          |
|                                           | Yes No   |

The RMV16 Manager may take a few seconds to save the file. Refer to Figure 2–27 on page 31.

#### Figure 2–27 Saving the Layout

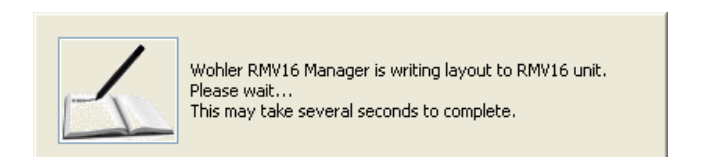

Notice that now the thumbnail for **Layout #1** mimics the layout you just created. As you can see from the layout, we only made changes to **Screen 1**. You can do the same types of changes for **Screen 2**.

#### Figure 2–28 Verifying the Save

|                            | 4        |              |           |           |   |
|----------------------------|----------|--------------|-----------|-----------|---|
| RM/16<br>Manayer<br>v2.3.3 |          | Layout #1    | Layout #2 | Layout #3 |   |
| ologies Inc.               | <b>5</b> | <u>se (j</u> |           |           | ~ |

Your new Layout #1.

- 13. Finally, right-click **Layout #1** and click **Set as Displayed** to transfer your new layout to the A/V monitor.
  - **Note:** In this case, since the layout we saved to is the active layout, **Set as displayed** will be disabled. Merely saving your changes to the layout will forward them to your A/V monitor.
- 14. Look at the A/V monitor to verify that it has accepted your changes.
  - **Note:** A black monitoring area has no video signal and no alarms.

A white monitoring area has no source assigned.

# CHAPTER 3 Additional Software Functions

### Introduction

### Overview

This chapter provides additional procedures for modifying and customizing the RMV16 player display.

**Note:** We assume you have executed all the instructions from Chapter 2 and that you still have the RMV16 Manager open. If that is not the case, execute all the instructions from Running the RMV16 Software on page 19 through the end of Selecting a Player on page 22 before beginning the instructions in this chapter.

### Topics

| Topics                       | Page |
|------------------------------|------|
| Introduction                 | 33   |
| Using the Properties Dialog  | 34   |
| Clocks and Timers            | 38   |
| Modifying Multiple Viewports | 43   |
| Advanced Audio Sources       | 45   |
| Audio Out                    | 49   |
| Alarms and Adjustments       | 50   |
| Adding Images and Labels     | 52   |
| GPI Tallies                  | 56   |
| Dynamic UMD                  | 59   |

#### **Chapter 3 Additional Software Functions** Using the Properties Dialog

### Using the Properties Dialog

For this section, we'll work on **Screen 2**.

1. Click on the **Screen 2** tab to start a new layout. See Figure 3–29 below.

#### Wohler RMV16 Manager 2.3.3 - Connected to RMV16 Player 192.168.1.173 \* 8 16 10 -E Player Layout Time Server Options About |⊞•|≗∄™⊾|⊡•∭•∭•|∰• A/V Sources Screen 1 Screen 2 Source bundles ∞ Widgets Click the Screen 2 Tab TTTT: ITTTT: DD Digital Date HH: 1111:55 **Digital Time** HH : [] [] ] : 55 ; FF Circle clock LTC Time list Timer

Figure 3-29New Layout Screen for Screen 2

- 2. Click **Expand All** at the bottom of the **A/V Sources** pane.
- 3. Scroll down to another video input. In our example we're using **Board 4 Video Input 1** as shown in Figure 3–30 below.

#### Figure 3–30 New Video Input Selection

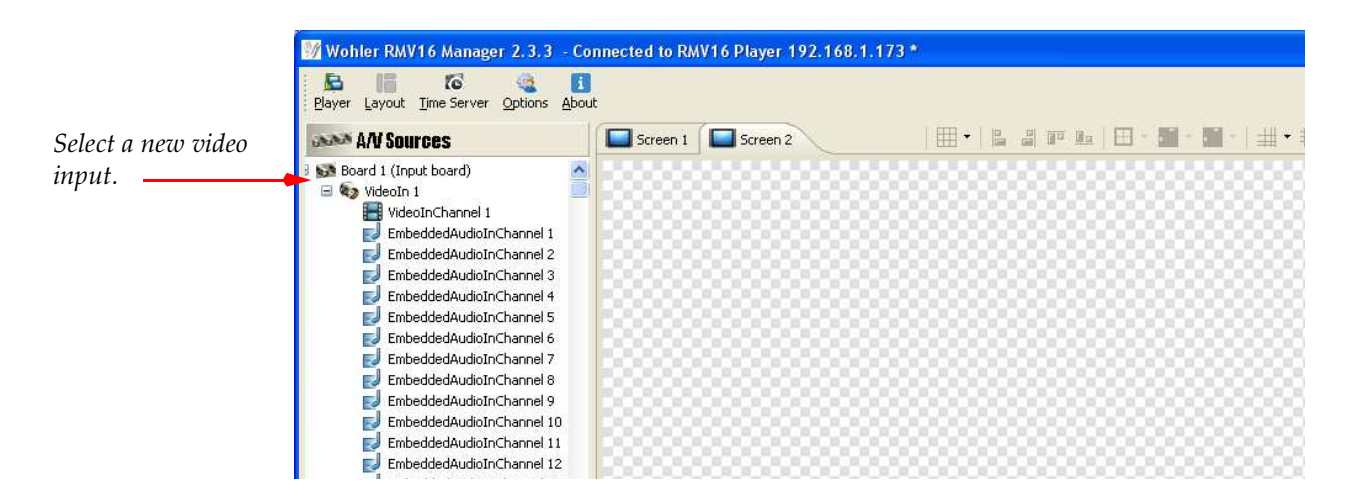

- 4. Click and drag VideoInChannel1 to the Editing Area.
- 5. Double-click in upper half of viewport or right-click the viewport to display the pop-up menu and select **Show Properties**.
- 6. Depending on your computer monitor's size, it may be necessary to click and drag the **Monitor Properties** pane to the right to expand the window until the bottom scroll bar disappears.

#### Wohler RMV16 Manager 2.3.3 - Connected to RMV16 Player 192.168.1.173 \* Player Layout Time Server Options About Properties panel AN Sources 🕴 Monitor properties ▲ • | L :: III · III · III · III · III • # # • | Ø 🗄 🖃 🚮 Board 1 (Input board) General: 🖃 🏟 VideoIn 1 🔡 VideoInChannel 1 - Alarm: Monitor EmbeddedAudioInChannel 1 Flash Border: EmbeddedAudioInChannel 2 Signments Show Audio alarm: 💟 EmbeddedAudioInChannel 3 EmbeddedAudioInChannel 4 Show Video alarm: 🗹 EmbeddedAudioInChannel 5 EmbeddedAudioInChannel 6 B1V1 Appearance: EmbeddedAudioInChannel 7 Background Border Color: EmbeddedAudioInChannel 8 0 0 0 Foreground Border Color: EmbeddedAudioInChannel 9 EmbeddedAudioInChannel 1 EmbeddedAudioInChannel 1 Border Width: EmbeddedAudioInChannel 1 EmbeddedAudioInChannel 1 Monitor: EmbeddedAudioInChannel 1 EmbeddedAudioInChannel 1 EmbeddedAudioInChannel 1 EmbeddedAudioInChannel 1 Monitor Aspect: ○No standard ○16:9 ④4:3 GPIO Triggering: Collapse all Expand all OHigh OLow Left Audio Visible: Source bundles Left Audio Count: 4 😂 Widgets Right Audio Visible: The Images Right Audio Count: 4 😂 Left: Ø) Right: (()) A Labels I TC Vicible RMV16 Manager v2.3.3 Layouts Layout #1 Layout #2 Layout #: Wohler' Technologies Inc.

#### Figure 3–31 Monitor Properties Dialog

- As you can see from the items in the Monitor Properties pane (Figure 3–31) this window provides alternate methods of modifying the display of the viewport.
- 8. In the **Monitor Properties** pane, click the **General** section header at the top to expand this section.
- 9. In the **Monitor Properties** pane, click the plus sign (+) to expand the **Location** parameters.

#### Figure 3–32 Location Parameters

| Mayer Layour Time server Options Abou                                                                                                    | 😂 Monitor properties | ▲ ·   ▙ # ₽ ! ▙   단 · 월 · 월 ·   ♯ • # # · Ø                               |
|----------------------------------------------------------------------------------------------------|----------------------|---------------------------------------------------------------------------|
| Nord 1 ((nput board)     VideoIn 1     EmbeddedAudioInChannel 1     EmbeddedAudioInChannel 2     EmbeddedAudioInChannel 2     EmbeddedAudioInChannel 4     EmbeddedAudioInChannel 5     EmbeddedAudioInChannel 6     EmbeddedAudioInChannel 7     EmbeddedAudioInChannel 8     EmbeddedAudioInChannel 8     EmbeddedAudioInChannel 1     EmbeddedAudioInChannel 1     EmbeddedAudioInChannel 1     EmbeddedAudioInChannel 1     EmbeddedAudioInChannel 1     EmbeddedAudioInChannel 1 |                      | Monitor:<br>Assignments:<br>BIV1<br>I I I I I I I I I I I I I I I I I I I |

The **Left** and **Top** values specific in pixels the location of the top left corner. The **Width** and **Height** values are absolute values added to the **Left** or **Top** values, respectively to get the exact location of the bottom right corner. Since the multiviewer output display has more pixels than the Manager's **Editing Area**, these pixel values are proportioned to the available editing window (usually 50%).

10. Type 50 into the **Left** field and 50 into the **Top** field. The viewport should now be in full view as shown in Figure 3–33 on page 36.

#### Figure 3–33 Location Parameters

| Soard 1 (Input board)     Soard 1 (Input board)     VideoIn 1     VideoIn 1     Sourd Channel 1     EmbeddedAudioInChannel 1     EmbeddedAudioInChannel 2                                                                                                    | General:                                                                                                    |                                                                                                    |                                 |  |
|----------------------------------------------------------------------------------------------------|----------------------------------------------------------------------------------------------------|----------------------------------------------------------------------------------------------------|---------------------------------|--|
| EmbeddedAudiolrChannel 1<br>EmbeddedAudiolrChannel 4<br>EmbeddedAudiolrChannel 6<br>EmbeddedAudiolrChannel 7<br>EmbeddedAudiolrChannel 7<br>EmbeddedAudiolrChannel 1<br>EmbeddedAudiolrChannel 1<br>EmbeddedAudiolrCha | Screen:     Coatic     Locatic     Left     Top     Width     Height     Alarm:     FlashBorde     Show Audio     Show Video     Appearan     Background     Border Widd | Monilior:<br>Screen 1<br>So<br>So<br>So<br>So<br>256<br>192<br>er:<br>alarn: ♥<br>alarn: ♥<br>th:<br>↓<br>↓<br>↓<br>↓<br>↓<br>↓<br>↓<br>↓<br>↓ | Monitor<br>Assignments:<br>BIV1 |  |

- In the UMD (under monitor display) field, type Board4 Video In
   Channel 1 or whatever is appropriate for your viewport followed by the Enter key. Note that the text automatically centers itself in the viewport.
- In the Monitor Aspect area, click 16:9 and notice that the viewport expands horizontally to accommodate a 16:9 video signal. Also note that the Width field now has a new value. Your Editing Area should now look similar to the one in Figure 3–34 below.

#### Figure 3–34 UMD Text and Monitor Aspect

| 📝 Wohler RMV16 Manager 2.3.3 - Co                                                                                                    | nnected to RMV16 Player 192.168.1.173 *                                                                                                    |
|----------------------------------------------------------------------------------------------------|----------------------------------------------------------------------------------------------------|
| Player Layout Time Server Options Abou                                                                                                    | e<br>▲ ▼   말 의 IP III - III - IIII - III - III - III - IIII - III - III - III - |
| EnbeddedAudoInChannel 9<br>EnbeddedAudoInChannel 10<br>EnbeddedAudoInChannel 11<br>EnbeddedAudoInChannel 12<br>EnbeddedAudoInChannel 12<br>EnbeddedAudoInChannel 13<br>EnbeddedAudoInChannel 14<br>EnbeddedAudoInChannel 16<br>EnbeddedAudoInChannel 16<br>WideoIn 2<br>WideoIn 3<br>WideoIn 3<br>WideoIn 4<br>GPIO 1<br>GPIO 2<br>GPIO 2<br>GPIO 3<br>GPIO 3<br>GPIO 4<br>GPIO 5<br>GPIO 5<br>GPIO 5<br>GPIO 6<br>GPIO 7<br>Collapse all the Expand all<br>Source bundles<br>Widgets | ✓ Montor:         Montor Aspect:         No standard 0 16:9 0 4:3         GPIO Triggering:         High 0 Low         Left Audio Visible:         Right Audio Count:         High Audio Visible:         Right Audio Count:         Montor         Biylt Audio Count:         ITSL Device Address:         ITSL Device Address:         ITSL Version:         None         0 None         0.1, 4.0         5.0                                                                                                    |
| Images Labels                                                                                                    | UMD Color:  UMD Color:  UMD Co  |

- 13. Before closing the **Monitor Properties** dialog, click **Locked** at the top of the dialog to prevent any changes in size or location to the viewport. If you need to make further changes at a later time, you can always uncheck the **Locked** box and then alter the viewport as needed.
- 14. You can close the **Monitor Properties** dialog in a variety of ways: click the **X** at the top right of the dialog, click in empty edit area space, or open another viewport's **Properties**.

## **Clocks and Timers**

### Date and Time

- 1. Scroll to the bottom right corner of the **Editing Area**. Then click on **Widgets** in the left pane.
- 2. Drag the date widget to the free space and then move it to the location of your choice. Repeat with either of the clocks.

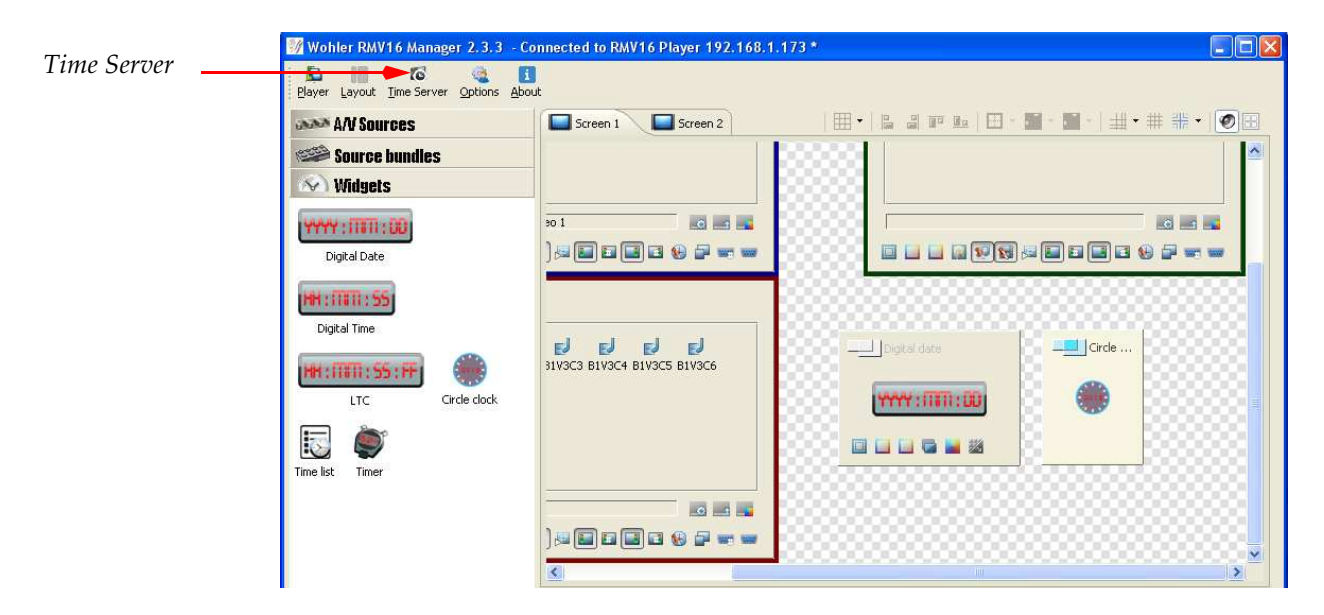

#### Figure 3–35 Adding the Date and Time

3. To set the date, click the **Time Server** menu at the top left of the application window. Note that no dialog displays. Instead, left-click (once) on the **Time Server** icon in the task bar of your desktop (bottom right corner).

#### Figure 3–36 Time-Server Task Bar

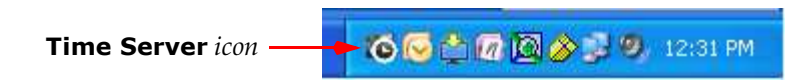

4. Once the **RMV16 Time Server** dialog displays, select either **Manual settings** to type in a new date and time for a different time zone, or **Auto settings** to retain the date and time set on your computer.

#### Figure 3–37 Setting the Date and Time

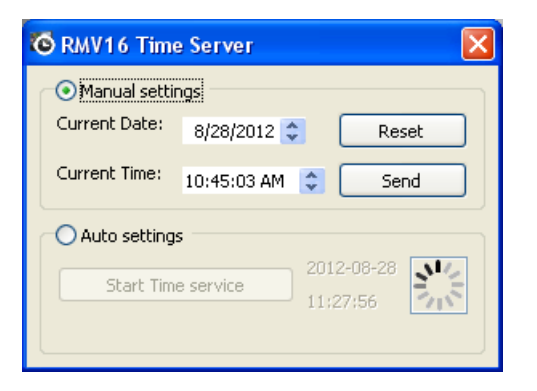

5. Click **Send** and then close the dialog.

### LTC (Linear Time Code)

- 1. For the sake of space, right click the clock you added and click **Remove**.
- 2. Drag the **Date** view port so that it is touching the lower edge of the **Monitor 2** viewport to create enough space to add an **LTC**.
- 3. From the **Widgets** pane, click and drag the **LTC** to the right of the **Date** viewport.

#### Figure 3–38 LTC Added

| 🬃 Wohler RMV16 Manager 2.3.3 - Co     | onnected to RMV16 Player 192.168.1          | .173 *                                      |
|---------------------------------------|---------------------------------------------|---------------------------------------------|
| Player Layout Time Server Options Abo | ut                                          |                                             |
| AN Sources                            | Screen 1 Screen 2                           | ⊞ •   ╚ ╝ ѿ ध   田 • 圖 • 圖 •   拱 • ⋕ ╬ •   € |
| Source bundles<br>Widgets             |                                             |                                             |
| Digital Date                          |                                             |                                             |
| Digital Time  Itt :                   | <b>B B B</b><br>31V3C3 B1V3C4 B1V3C5 B1V3C6 |                                             |
| Time list Timer                       |                                             |                                             |

#### Chapter 3 Additional Software Functions Clocks and Timers

4. Right-click the **LTC** to display the **Properties** dialog. Resize the **Properties** pane as needed.

| MAN Sources         | 🛛 Time code properties          | ▋▋₽₽₽₩ヽ₩ヽ₩・₩₩・♥        |
|---------------------|---------------------------------|------------------------|
| Source bundles      | ▶ General:                      |                        |
| Winders             | Appearance:                     |                        |
| YYY:ITTT:DD         | Background Border Color:        | 301                    |
| Digital Date        | Foreground Border Color:        |                        |
| H:ITTT: 55          | Border Width:                   | Digital date           |
| Digital Time        | Background Layout:              |                        |
|                     | Color O Image                   |                        |
| H:((()))))))))      | Background Color:               |                        |
| LTC Circle clock    | Background image: Browse        |                        |
| 5 🔘                 | Image Fit:<br>None Center Scale |                        |
| e list Timer        | O Stretch O Tile                |                        |
|                     | ▼ LTC:                          |                        |
|                     | LTC Sources:                    |                        |
|                     | LTC O SystemClock               |                        |
|                     |                                 |                        |
| 🐨 Images            |                                 | H Left: (() Ø)) Right: |
| $\mathbb{Z}$ labels |                                 |                        |
|                     |                                 |                        |

#### Figure 3–39 LTC Properties

- 5. In the LTC section at the bottom of the **Properties** dialog, click to select either LTC (time code from the video program) or **System** Clock (from the Timer Server dialog Figure 3–37 on page 39).
  - **Note:** You can have only one LTC input per player group, and any 16GPT card in the group can be used for LTC.

### Timers

You can now display a timer to count up or down to your viewer.

1. Click and drag the **Time List** to the work area (Figure 3–40 on page 41).

#### Chapter 3 Additional Software Functions Clocks and Timers

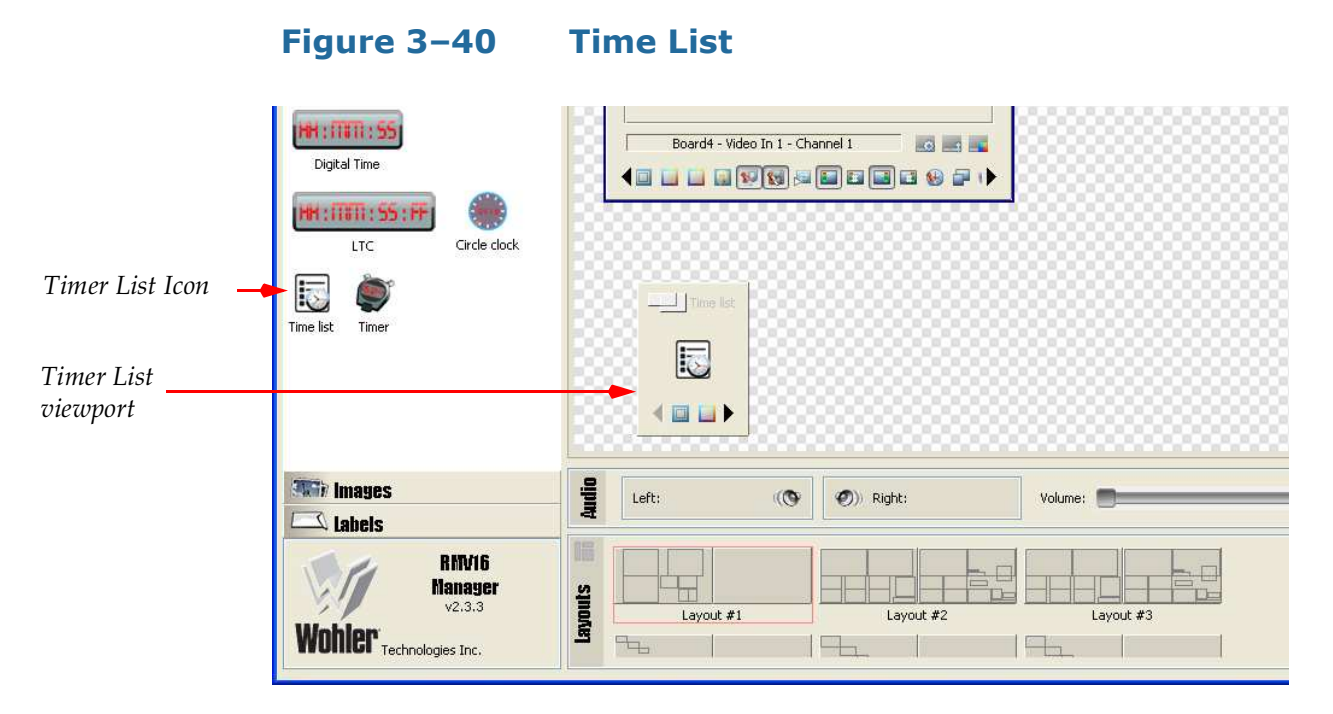

2. After dragging the **Timer List** to the work area, click and drag the viewport so that all of the option icons at the bottom display (Figure 3–41 below)

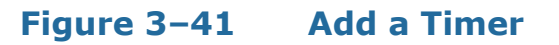

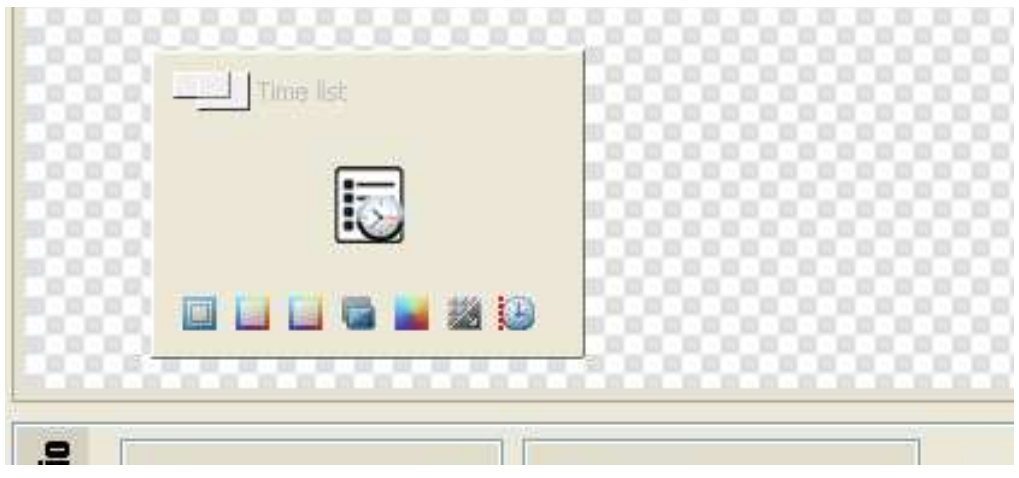

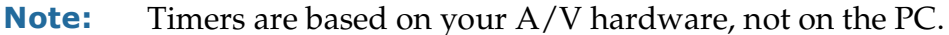

3. Double-click the **Time List** option icon at the far right, to display the **Time list editor** as shown on Figure 3–42 on page 42.

#### **Chapter 3 Additional Software Functions Clocks and Timers**

Figure 3–42 Time List Editor

| ſ | Time list e     | litor        |     |        |
|---|-----------------|--------------|-----|--------|
|   | Start           | Duration     | Fod |        |
|   | Deare           | Daradon      |     |        |
|   |                 |              |     |        |
|   |                 |              |     |        |
|   |                 |              |     |        |
|   |                 |              |     |        |
|   |                 |              |     |        |
|   |                 |              |     |        |
|   |                 |              |     |        |
|   | Add             | Clear        |     |        |
|   | Default duratio | on: 00:30:00 | ×   |        |
|   |                 | OK           |     | Cancel |

- 4. Click Add. The RMV16 Manager will automatically insert the current time as the start time, a default 30-minute duration, and an end time 30 minutes from now.
- 5. Click **OK** to accept this time and close the **Time list editor**.
- 6. Now click and drag the **Timer** to the work area and expand its viewport the same way you did for the **Timer List** (Figure 3–43 below).

#### Timer Figure 3–43

| 88 | Time list | Timer |  |
|----|-----------|-------|--|
| 88 |           | ٢     |  |
| 8  |           |       |  |

7. Double-click the far right icon.

#### Chapter 3 Additional Software Functions Modifying Multiple Viewports

8. When the **Timer editor** dialog appears, click the timer from the list that you want to assign to this timer, and then click **OK**.

| Time list name | Time list           |
|----------------|---------------------|
| TimeList1      | 13:15:18 - 13:45:18 |
|                |                     |
|                |                     |
|                |                     |
|                |                     |
|                |                     |
|                |                     |
|                |                     |
|                |                     |
|                |                     |
|                |                     |
|                |                     |
|                |                     |

#### Figure 3–44 Timer editor

### **Modifying Multiple Viewports**

We have already seen how to modify the border width and color of an individual viewport. In this section we will see how to select multiple viewports and modify all of their borders simultaneously.

- 1. Add another video viewport to the **Editing Area**.
- 2. Hold down the [Ctrl] key while left-clicking once on each viewport to select them both. Notice that the **Editor Tools** at the top of the application window are now enabled as shown in Figure 3–45 below.

#### **Chapter 3 Additional Software Functions** Modifying Multiple Viewports

Figure 3–45 **Editor Tools** Snap/Glue Strength Show/Hide Grid Grid Size Foreground Border Color Background Border Color Alignment Border Size 3.3 - Connected to RMV16 Player 192.168.1.173 \* i tions About Screen 1 Screen 2 - 1 1 0 Monitor 📥 Assignments: H B1V1 Board4 - Video In 1 - Channel 1 0 - 1 📋 🔝 👽 🔛 📰 🖬 🖬 🚱 🚰 🗉 clock

- 3. Click the **Left Alignment** icon to move the lower viewport to the left and align it with the top one. The other viewports will be aligned to the first viewport selected.
- 4. Click the **Border Width** icon and move the slider to thicken the border of both viewports.
- 5. Click the **Border Color** icon to select an alternate color for both borders.
- 6. Click the **Magnetization Strength** (a.k.a. snap and glue) to either strengthen or weaken the degree to which the system will pull items in line with the grid.
- 7. Your **Editing Area** should now look similar to the one in Figure 3–46 on page 45

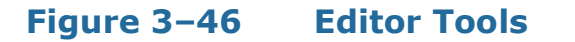

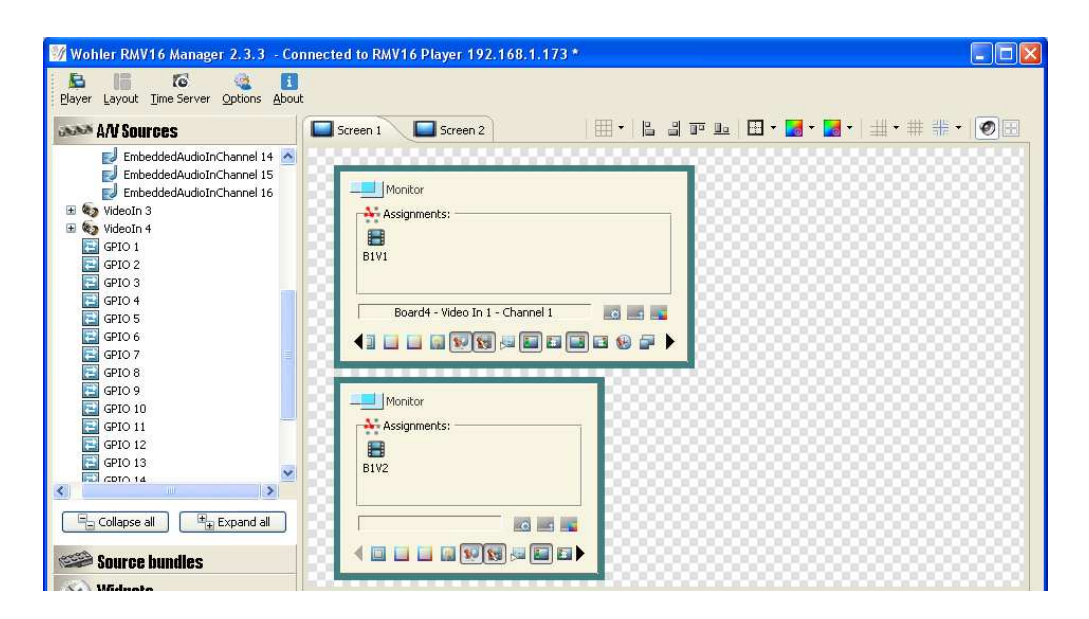

### **Advanced Audio Sources**

The RMV16 Manager displays up to eight audio level meters within each video monitor window.

An audio group can also be used to display additional channels beyond the eight within the video monitor.

Occasionally, you may want to add an alternate audio source, such as an announcer that has not already been incorporated into the video stream.

In this section we'll add audio level meters to the **Editing Area** and use the **Source Assignments** dialog to fine-tune our adjustments.

- 1. Right-click the lower video viewport and select **Remove**.
- If you have not already done so, expand one of the input boards in the A/V Sources pane, so that you can see the analog audio inputs. In our example, we'll be using Board 3 (Input Board).

#### **Chapter 3 Additional Software Functions** Advanced Audio Sources

3. From the **A/V Sources** pane, click and drag **AudioIn Channel 1** to an empty area to the right of the video viewport in the **Editing Area**.

#### Figure 3-47Selecting the Viewport Type

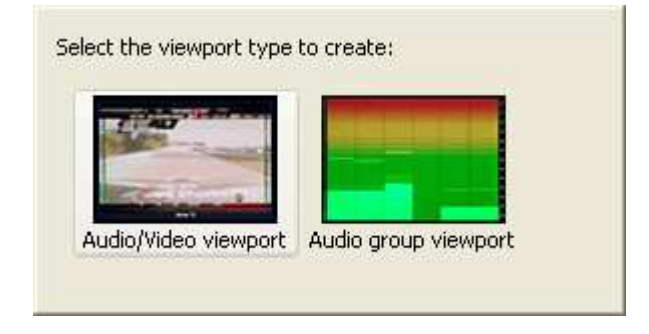

- 4. When the viewport selection window displays, click on **Audio** group viewport.
- Click and drag the audio viewport to the right of the video viewport. Your screen should look similar to the one shown in Figure 3–48 below.

#### Figure 3–48 Adding an Audio Viewport

| Assignments: | Audio group |  |
|--------------|-------------|--|
|              |             |  |

- 6. Right-click the audio viewport and select **Assign**.
- 7. As with **Monitor Assignments**, when the **Audio Group Assignments** dialog displays, scroll down to display the analog audio inputs in the **Board 3 (Input board)** list.

| Figure 3–49 | Audio | Group | Assignments | Dialog |
|-------------|-------|-------|-------------|--------|
|-------------|-------|-------|-------------|--------|

| urce                        | Board | /ideo in | Audio in | Channel | ^ | lot | Source           | Soard<br>Audio in<br>Lideo in<br>Lideo in<br>Dan<br>Del |  |
|-----------------------------|-------|----------|----------|---------|---|-----|------------------|---------------------------------------------------------|--|
| EmbeddedAudioInChannel 12   | 3     | 4        | -        | 12      |   | TA. | udio in channel  |                                                         |  |
| 🗾 EmbeddedAudioInChannel 13 | 3     | 4        |          | 13      |   | 1   | AudioInChannel 1 | 3 1 1 🐺 🔀                                               |  |
| EmbeddedAudioInChannel 14   | 3     | 4        |          | 14      |   | 2   | empty            |                                                         |  |
| EmbeddedAudioInChannel 15   | 3     | 4        |          | 15      |   |     |                  |                                                         |  |
| EmbeddedAudioInChannel 16   | 3     | 4        |          | 16      |   |     |                  |                                                         |  |
| 🖂 🎵 AudioIn 1               | 3     |          | 1        |         |   |     |                  |                                                         |  |
| J AudioInChannel 1          | 3     |          | 1        | 1       |   |     |                  |                                                         |  |
| 🗁 🎵 AudioIn 2               | 3     |          | 2        |         |   |     |                  |                                                         |  |
| AudioInChannel 1            | 3     |          | 2        | 1       |   |     |                  |                                                         |  |
| 🖃 🎵 AudioIn 3               | 3     |          | 3        |         |   |     |                  |                                                         |  |
| AudioInChannel 1            | 3     |          | 3        | 1       |   |     |                  |                                                         |  |
| 🗁 🎵 AudioIn 4               | 3     |          | 4        |         |   |     |                  |                                                         |  |
| AudioInChannel 1            | 3     |          | 4        | 1       |   |     |                  |                                                         |  |
| - 🖃 🎵 AudioIn 5             | 3     |          | 5        |         |   |     |                  |                                                         |  |
| AudioInChannel 1            | 3     |          | 5        | 1       |   |     |                  |                                                         |  |
| 🖃 🎵 AudioIn 6               | 3     |          | 6        |         |   |     |                  |                                                         |  |
| AudioInChannel 1            | 3     |          | 6        | 1       |   |     |                  |                                                         |  |
| 🖃 🎵 AudioIn 7               | 3     |          | 7        |         |   |     |                  |                                                         |  |
| AudioInChannel 1            | 3     |          | 7        | 1       |   |     |                  |                                                         |  |
| 🖃 🎵 AudioIn 8               | 3     |          | 8        |         |   |     |                  |                                                         |  |
| AudioInChannel 1            | 3     |          | 8        | 1       |   |     |                  |                                                         |  |
| 🖃 🎵 AudioIn 9               | 3     |          | 9        |         |   |     |                  |                                                         |  |
| AudioInChannel 1            | 3     |          | 9        | 1       |   |     |                  |                                                         |  |
| 🖂 🎵 AudioIn 10              | 3     |          | 10       | 20      |   |     |                  |                                                         |  |
| AudioInChannel 1            | 3     |          | 10       | 1       | ~ |     |                  |                                                         |  |

The **Audio Group Assignments** dialog (Figure 3–49 above) allows you to completely customize your audio level meters. In the left pane are all the **A/V Sources** and in the right pane, you can determine what audio signal you want to appear in any meter position.

- 8. Click and drag **AudioInChannel 2** to the right where it shows **Empty** in light gray. Your **Audio Group Assignments** dialog should now look similar to the one in Figure 3–50 on page 48.
  - **Note:** If the **OK** button is disabled, click **Up** or **Dn** to enable the initial change.

#### **Chapter 3 Additional Software Functions** Advanced Audio Sources

Figure 3–50 Adding Stereo Audio

| ^ | Source                                 | Board<br>Video in<br>Audio in | Lhannel<br>Dh<br>Del |  |
|---|----------------------------------------|-------------------------------|----------------------|--|
|   | Audio in channel<br>1 AudioInChannel 1 | 3 1                           | 1                    |  |
|   | 2 AudioInChannel 1                     | 3 2                           | 1 🔐 🗙                |  |
|   |                                        |                               |                      |  |
|   |                                        |                               |                      |  |
|   |                                        |                               |                      |  |
|   |                                        |                               |                      |  |
|   |                                        |                               |                      |  |
|   |                                        |                               |                      |  |
|   |                                        |                               |                      |  |
|   |                                        |                               |                      |  |
|   |                                        |                               |                      |  |
|   |                                        |                               |                      |  |
|   |                                        |                               |                      |  |
| ~ |                                        |                               |                      |  |

- 9. Click **OK** to close the dialog.
- 10. When the RMV16 Manager application window reappears, resize the audio viewport so that the level meters will be much taller than they are wide as shown in Figure 3–51 below.

#### Figure 3–51 Resizing the Audio Viewport

| Channel 16 |              |             |  |
|------------|--------------|-------------|--|
| - Ca       | [Manitor     | Audio group |  |
|            | Assignments: |             |  |
| 0.0        |              | a)          |  |
| 58         | BIV2         |             |  |
| ×          |              |             |  |
|            |              |             |  |
| Expand all |              | a)          |  |
| 50         |              |             |  |
|            |              |             |  |

- 821080: RMV16 Series User Guide
- **48** © 2013 Wohler Technologies, Inc. All rights reserved.

11. Click on the **Channel Numbers** icon to display the number of audio channels in this viewport as shown in Figure 3–52 below.

Figure 3–52 Displaying the Number of Audio Channels

| nel 1(   | Assignments: | Audio group |
|----------|--------------|-------------|
| ind al   |              |             |
| Channels |              |             |

- 12. Enter numbers directly with the keyboard, or use the up and down arrows to set the group channel count from 1 to 50. Click the icon again to close the display.
  - **Note:** Audio group UMD entries are left-justified.

### Audio Out

To direct audio to the left and right speakers, click and drag an audio channel to the left speaker and then click and drag another channel to the right speaker.

**Note:** Both channels must be from the same source and the system will handle only one channel per speaker.

**Important:** To undo the channel in one of the speakers, you must click and drag a new channel. You cannot remove a channel once you have added it.

#### **Chapter 3 Additional Software Functions** Alarms and Adjustments

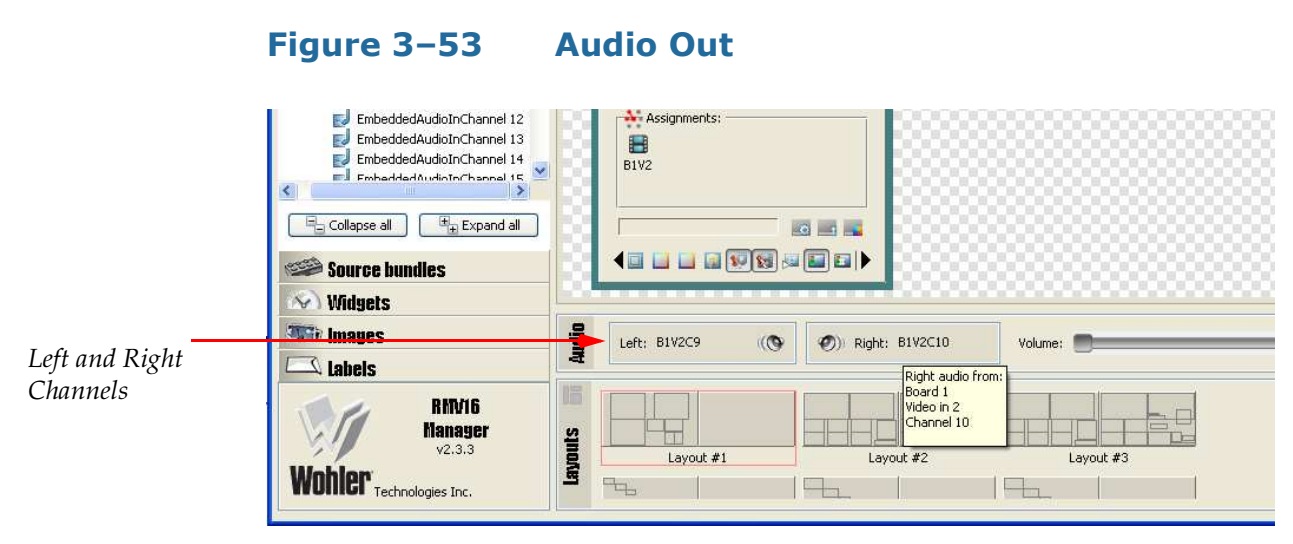

13. Now click and drag the **Volume** slider to adjust the volume.

### Alarms and Adjustments

With this release, the RMV16 Manager now supports both video and audio alarms.

**Note:** SDI audio alarms are set per each 4-channel group. Analog audio alarms are set for each channel.

#### Figure 3–54 Displaying Audio Alarm

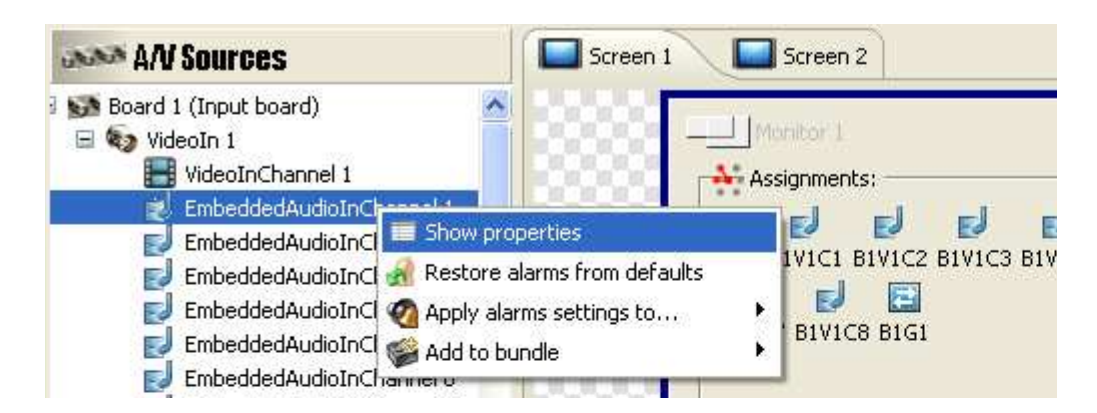

 Referring to the image in Figure 3–54 on page 50, right-click one of the audio channels in any of the VideoIns and click Show Properties.

#### Figure 3–55 Displaying Audio Alarm

| 财 Wohler RMV16 Manager 2.3.3 - Cor                                                                                                    | nnected to RMV16 Player 192.168.1.173 *                                                                                                    |                                                                                           |
|----------------------------------------------------------------------------------------------------|----------------------------------------------------------------------------------------------------|-------------------------------------------------------------------------------------------|
| Blayer Layout Time Server Options About                                                                                                    |                                                                                                    |                                                                                           |
| AN Sources                                                                                                    | 😂 EmbeddedAudioInChannel 1 properties                                                                                                    |                                                                                           |
| Videoln 1     Videoln 1     Videoln Channel 1     EmbeddedAudioInChannel 1     EmbeddedAudioInChannel 2     EmbeddedAudioInChannel 3     EmbeddedAudioInChannel 4     EmbeddedAudioInChannel 5     EmbeddedAudioInChannel 5     EmbeddedAudioInChannel 6     EmbeddedAudioInChannel 8     EmbeddedAudioInChannel 8     EmbeddedAudioInChannel 1     EmbeddedAudioInChannel 1     EmbeddedAudioInChannel 1     EmbeddedAudioInChannel 1     EmbeddedAudioInChannel 1     EmbeddedAudioInChannel 1     EmbeddedAudioInChannel 1     EmbeddedAudioInChannel 1     EmbeddedAudioInChannel 1     EmbeddedAudioInChannel 1     EmbeddedAudioInChannel 1     EmbeddedAudioInChannel 1 | General:     Audio Alarms:     Audio Overload Duration: 5      Audio Overload Threshold: 6      Audio Silence Duration: 5      Audio Silence Threshold: 48      Audio Silence Threshold: 48      Audio Silence Threshold: 48      Restore from defaults | Assignments:<br>Assignments:<br>BIVI BIVIC2 BIVIC3 BIVIC<br>BIVIC7 BIVIC8 BIGI<br>Video 1 |
| Collapse all                                                                                                    |                                                                                                    | Assignments:<br>BIV3 BIV3C1 BIV3C2 BIV3C3 BIV3C-                                          |
| Source bundles                                                                                                    |                                                                                                    | B1V3C7 B1V3C8                                                                             |
| S Widgets                                                                                                    |                                                                                                    |                                                                                           |
| (317) Images                                                                                                    |                                                                                                    |                                                                                           |
| Labels                                                                                                    |                                                                                                    | a Note                                                                                    |
| RIM/16<br>Nanager<br>v2.3.3<br>Wohler Technologies Inc.                                                                                                    | Store Layout #1 Layout #2                                                                                                    | Layout #3                                                                                 |

- 2. In each of the **Duration** fields, use either the arrow buttons, or type the number of seconds you want to enter for the alarm to stay on the screen.
- 3. In each of the **Threshold** fields, select the values the same way.
- 4. Click **Apply alarms settings to...** to copy to other channels, groups, or boards.
- 5. Close the **Properties** dialog.
  - **Note:** Analog audio channel properties allow you to adjust the input gain.

**Video Alarms** and image **Adjustments** are made in a similar manner by opening the **VideoInChannel** properties.

## Adding Images and Labels

In this section we will add an image to the **Editing Area** and a label above the audio viewport.

- 1. In the left pane, click **Images**.
- Drag one of the Wohler logo icons to an empty spot of the Editing Area. Your screen should now look similar to the one shown in 3– 56 on page 52.

#### Figure 3–56Adding an Image

| Mo   | nitor            |     |   |     | udio group |
|------|------------------|-----|---|-----|------------|
| Ass  | gnments:         |     |   | 2.1 | signments  |
| B3V4 |                  |     | - |     | B3A2       |
|      |                  |     |   |     |            |
|      |                  |     |   |     |            |
|      | <b>V (S) E</b> E | ] 🗗 |   | 6   |            |

Note that you can move the image so that it overlays the viewport and become semi-transparent on the video screen. This is especially useful for adding the channel's logo for further identification of the source.

And, as with any viewport, right-clicking to display the pop-up menu and selecting **Properties**, allows you to display this object's **Picture Properties**.

- **Image Fit** selections control picture appearance when the viewport differs from the image size.
- **View Image** opens the PC's image editor for more information and editing options.

#### Chapter 3 Additional Software Functions Adding Images and Labels

- **Move to Screen** not only shifts the viewport to the other screen, but it also places it above all others. This technique is useful for bringing an element from the back to the front position.
- 3. In the left pane, click on **Labels**. Refer to Figure 3–57 on page 53.

| 🌃 Wohler RMV16 Manager 1.2.1 - Cor      | nected to RMV | /16 Player 192.168.1.173 * |                                         |
|-----------------------------------------|---------------|----------------------------|-----------------------------------------|
| Player Layout Time Server Options About |               |                            |                                         |
| AN Sources                              | Screen 1      | Screen 2                   | ▦ •   ⊑ ♬ ☞ ▙   ⊞ • ▇ •   ♯ • ♯ ╬ •   छ |
| 🥯 Source bundles                        |               |                            |                                         |
| 🐼 Widgets                               |               |                            | <u></u>                                 |
| 3577 Images                             |               | _] Monitor                 | Audio group                             |
| 🖾 Labels                                |               | Assignments:               | Assignments:                            |
|                                         |               | 8                          | B3A1 B3A2                               |
|                                         |               | B3V4                       |                                         |
|                                         | 2000 Г        |                            |                                         |
|                                         |               |                            |                                         |
|                                         |               |                            |                                         |

#### Figure 3–57 Adding a Label

- 4. Right-click in the **Labels** area and select **Add** from the pop-up menu.
- 5. Type Sports Announcer and then click outside the typing area to complete the entry.
- 6. Click and drag the new label to the area above the audio viewport.

#### Figure 3–58 Adding a Label

|              | Sports Appaumer |
|--------------|-----------------|
|              |                 |
| Assignments: | Audio group     |
|              |                 |

#### **Chapter 3 Additional Software Functions** Adding Images and Labels

- 7. Right-click the text area of the new label and select **Show Properties**.
- 8. Click the **General** section head.
- 9. When the **Label Properties** dialog appears, expand the **Location** parameters as shown in Figure 3–59 on page 54.

| MAN Sources      | 🛛 Label properties       | ▲ IP L   □ · □ · □ · □ · □ + # # ·   Ø |
|------------------|--------------------------|----------------------------------------|
| Source bundles   | 🗸 General:               |                                        |
| A Widgets        | Label: Label             |                                        |
| Til Imaues       | Locked:                  |                                        |
|                  | Screen: Screen 1         |                                        |
|                  | Location: 272,80,150,128 |                                        |
| oports Announcer | Left 272                 |                                        |
|                  | Top 80                   |                                        |
|                  | Width 150                |                                        |
|                  | Height 128               |                                        |
|                  | Appearance:              |                                        |
|                  | Background Border Color: | Monkor =                               |
|                  | Envoyment Parder Calary  | Assignments:                           |
|                  |                          |                                        |
|                  | Border Width:            | 0142                                   |
|                  |                          |                                        |
|                  | Background Color:        |                                        |
|                  | ▼ Label:                 |                                        |
|                  | Foot Name: EMPL          |                                        |

Figure 3–59 Adding a Label

- 10. Expand the **Label Properties** panel to the right until you can see the closing **X** at the top left corner.
- 11. Set the **Left** to 400 and the **Top** to 10.
- 12. Click the **Font Color** button (bottom) and select a dark red.
- 13. Close the **Label Properties** dialog. Your screen should now be similar to the one in Figure 3–60 on page 55.

#### Chapter 3 Additional Software Functions Adding Images and Labels

|              | Sports Anno            | uncer |
|--------------|------------------------|-------|
| Assignments: | Assignmer<br>B3A1 B3A2 | nts:  |
|              |                        |       |

#### Figure 3–60 Modifying the Label

- 14. Now manually drag the lower edge to the top of the audio viewport.
- 15. Open the **Layout** menu and select **Save As** ⇒**Layout 2**.
- 16. Right-click on the Layout #2 thumbnail (bottom pane) and click **Set as Displayed** to transfer your new layout to the multiviewer output monitor.
- 17. Look at the A/V monitor to verify that it has accepted your changes.
- 18. Change the **Font Size** and adjust the viewport **Width** and **Height** as needed to fit the text.
- 19. Make any other adjustments and then repeat Steps 14 through 16 until the layout is exactly the way you want it.

#### **Chapter 3 Additional Software Functions** GPI Tallies

### **GPI** Tallies

With this release, you can now drag and drop GPI sources to the monitor viewport, or you use the **Assignments** window.

- **Note:** While all the GPIOs are labelled as GPIOs (aka GPI/Os) these are all only inputs that will light the tally light on the viewer. The default trigger is low.
- 1. Return to **Screen 1** and scroll to display **Monitor 1**.
- 2. Expand the **A/V Sources** to display the **GPIOs**.
- 3. Drag **GPIO1** to **Monitor 1** to display the **Assignments** window for this viewport (Figure 3–61 below).

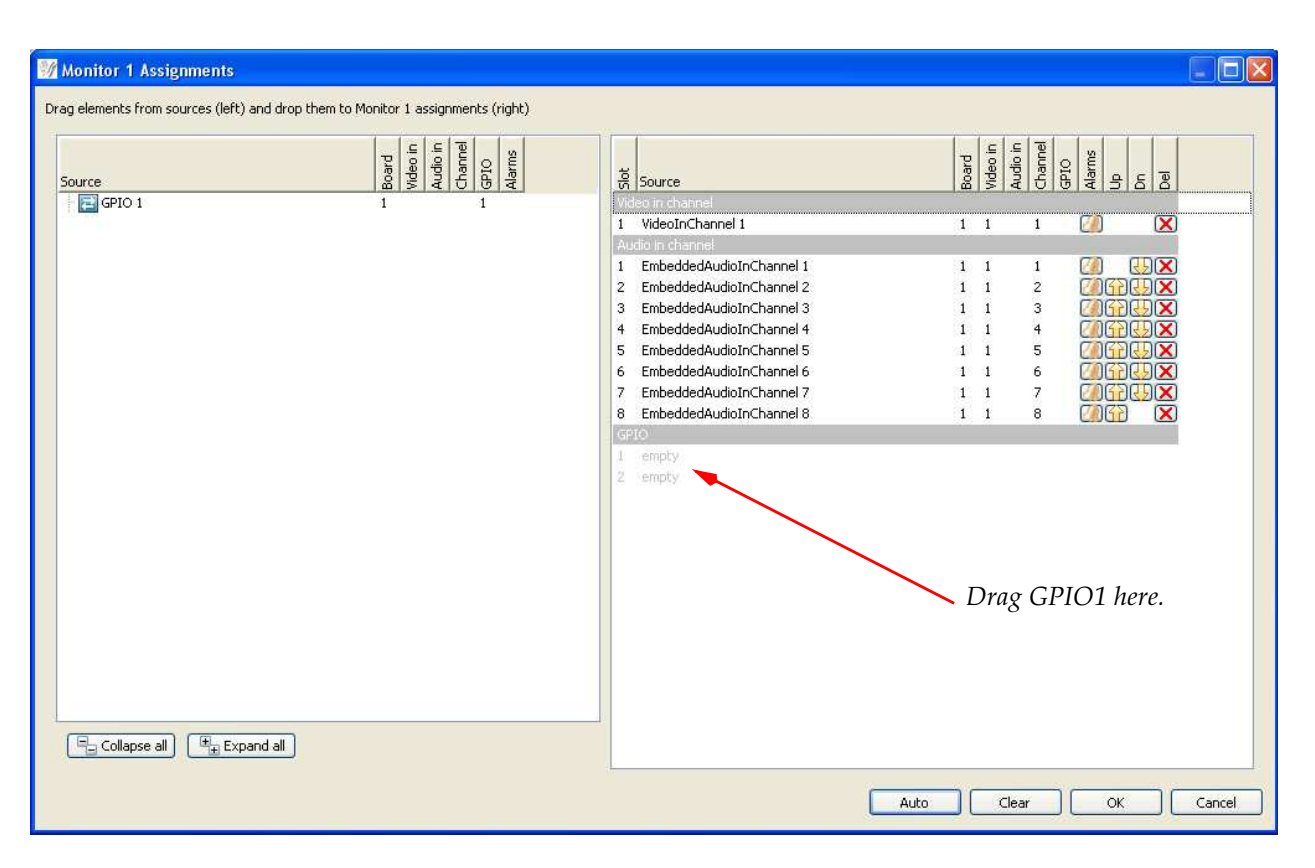

#### Figure 3–61 Adding GPIs to a Viewport

#### Chapter 3 Additional Software Functions GPI Tallies

4. Once the window displays, drag GPIO1 from the top of the left pane to the top of the GPIO section in the right pane as shown in Figure 3–62 below.

| Monitor 1 Assignments                                                            |                                                                                                    |                                                                                                    |                     |
|----------------------------------------------------------------------------------|----------------------------------------------------------------------------------------------------|----------------------------------------------------------------------------------------------------|---------------------|
| Drag elements from sources (left) and drop them to Monitor 1 assignments (right) |                                                                                                    |                                                                                                    |                     |
| Sonce                                                                            | ୍ରି<br>Source                                                                                                    | Board<br>Video in<br>Audio in<br>Channel<br>GPIO                                                                                                    | Alarms<br>Dn<br>Del |
| [쿧] GPIO 1 1 1                                                                   | Video in channel 1 VideoInChannel 1                                                                                                    | 1 1 1                                                                                                    |                     |
|                                                                                  | 1       EmbeddedAudioInChannel 1         2       EmbeddedAudioInChannel 2         3       EmbeddedAudioInChannel 3         4       EmbeddedAudioInChannel 4         5       EmbeddedAudioInChannel 5         6       EmbeddedAudioInChannel 7         7       EmbeddedAudioInChannel 7         8       EmbeddedAudioInChannel 8         6200       1         2       empty | 1       1       1       2         1       1       3       1       1       4         1       1       5       1       1       6       1       1       7       1       1       8       1       1       7       1       1       8       1       1       1       1       1       1       1       1       1       1       1       1       1       1       1       1       1       1       1       1       1       1       1       1       1       1       1       1       1       1       1       1       1       1       1       1       1       1       1       1       1       1       1       1       1       1       1       1       1       1       1       1       1       1       1       1       1       1       1       1       1       1       1       1       1       1       1       1       1       1       1       1       1       1       1       1       1       1       1       1       1       1       1       1       1       1       1       1       1 <th></th> |                     |
| Collapse all                                                                     |                                                                                                    |                                                                                                    | 1                   |
|                                                                                  |                                                                                                    | Auto Clear                                                                                                    | OK Cancel           |

#### Figure 3–62 Defining the GPIs

Table 3–10Tally Position Definitions

| Slot   | Color                               |
|--------|-------------------------------------|
| Slot 1 | Red                                 |
| Slot 2 | Green                               |
| Both   | Yellow - Both tallies are triggered |

5. Click **OK** to close the window.

#### **Chapter 3 Additional Software Functions GPI Tallies**

6. Once the RMV16 Manager window redisplays, right-click the GPIO icon in **Monitor 1**'s viewport and select **Properties**.

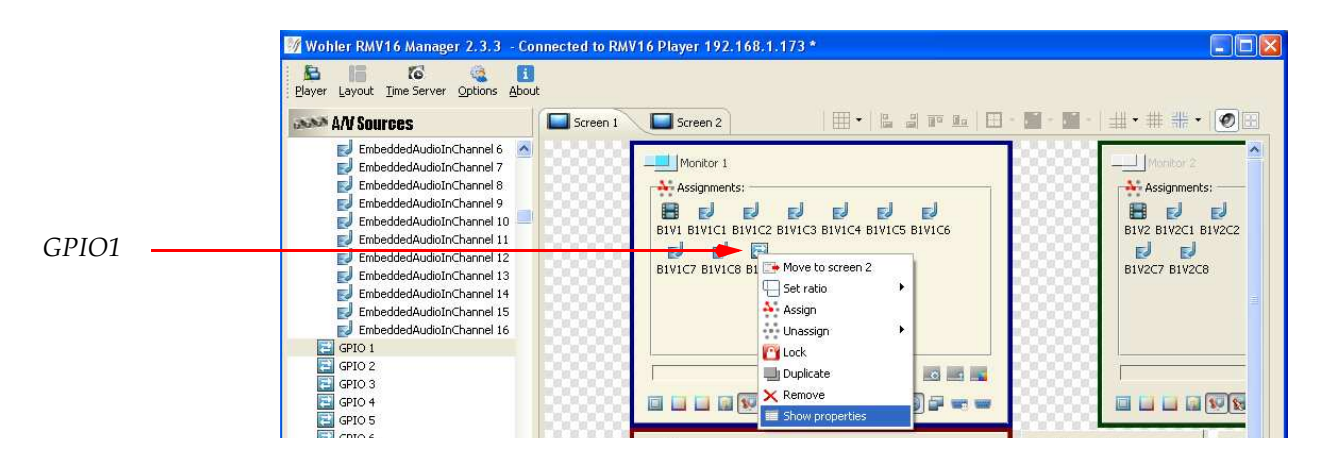

#### Figure 3–63 Selecting the GPIO's Properties

7. When the **Properties** dialog displays, click **High**.

#### Figure 3–64

#### Modifying the GPIO's Trigger

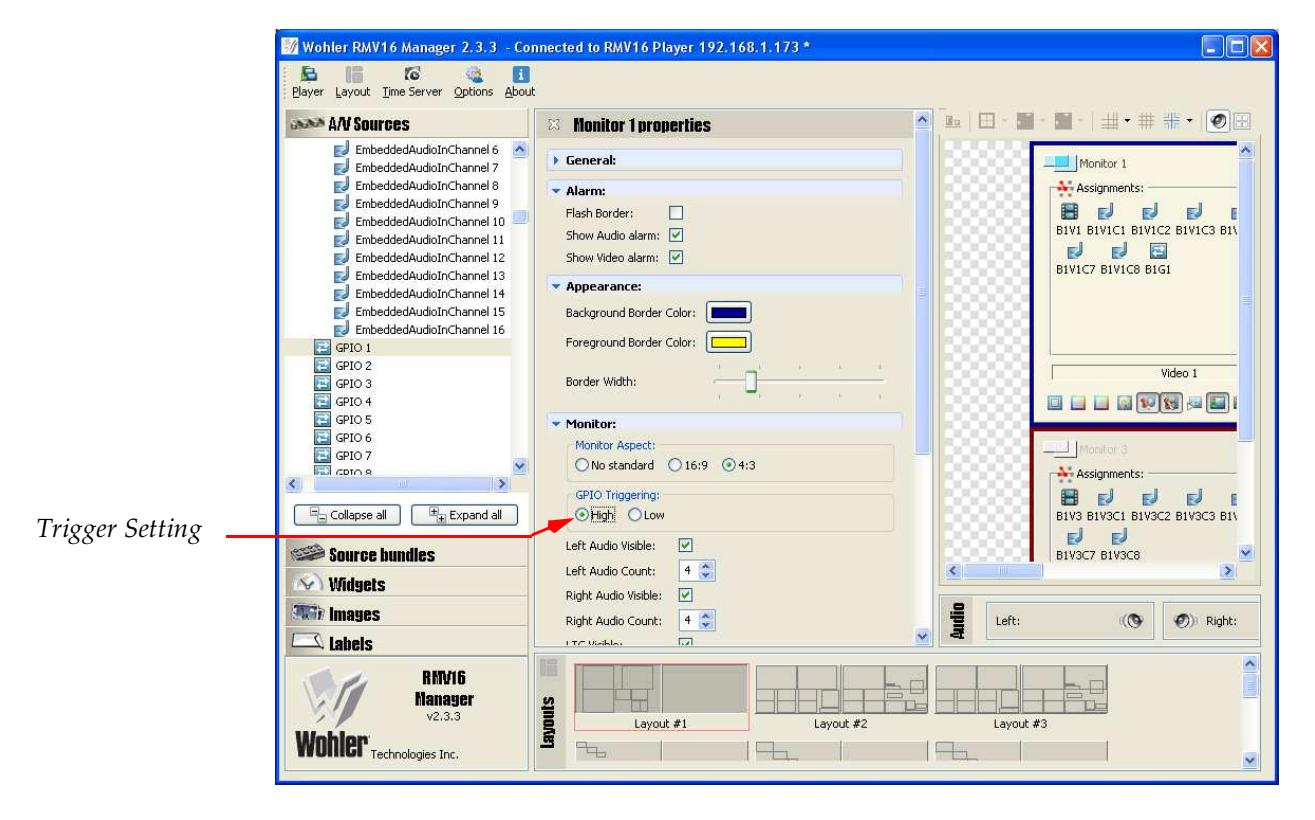

8. Close the **Properties** dialog.

### Dynamic UMD

- 1. Double-click on any video viewport to display the **Properties** pane.
- 2. Set the **TSL Device Address** (0 to 127) using either the up and down arrow keys, or by typing in the address.
- 3. Click to select the **TSL Version**.
- 4. And select any one of the **UMD Styles** that includes the word *Dynamic*.

Figure 3–65 Modifying the GPIO's Trigger

| 🦅 Wohler RMV16 Manager 2.3.3 - Co                                                                                                    | nected to RMV16 Player 192.168.1.173 *                                                                                                    |
|----------------------------------------------------------------------------------------------------|----------------------------------------------------------------------------------------------------|
| Player Layout Time Server Options About                                                                                                    |                                                                                                    |
| A/V Sources                                                                                                    | · · · · · · · · · · · · · · · · · · ·                                                                                                    |
| Arv Juli Ves     And Juli Ves     EmbeddedAudioInChannel 5     EmbeddedAudioInChannel 7     EmbeddedAudioInChannel 7     EmbeddedAudioInChannel 8     EmbeddedAudioInChannel 9     EmbeddedAudioInChannel 10     EmbeddedAudioInChannel 11     EmbeddedAudioInChannel 13     EmbeddedAudioInChannel 13     EmbeddedAudioInChannel 14     EmbeddedAudioInChannel 15     EmbeddedAudioInChannel 15     EmbeddedAudioInChannel 15     EmbeddedAudioInChannel 16     WideoIn 3     WideoIn 4     GPIO 1     GPIO 2     GPIO 2     GPIO 3     GPIO 4     GPIO 4     GOIApse all     PExpand all     Source bundles | Monitor:     Monitor Aspect:     No standard ● 16:9 ● 4:3     GPIO Triggering:     High ● Low Left Audio Visible:     Left Audio Visible:     Right Audio Visible:     TSL Device Address:     3 ●     TSL Version:     ● None ● 3.1, 4.0 (either) ● 3.1     4.0 ● 5.0      UMD:     UMD Text:     Board4 - Video In 1 - Channel 1     UMD Style:     Vytamic |
|                                                                                                    |                                                                                                    |
| Static Images                                                                                                    | UMD Color:                                                                                                    |
| Labels                                                                                                    |                                                                                                    |

Note:

The UMD communication speed should be set to 38400 baud.

When you have made all your changes, save them to the layout. (Refer to the last three pages of Chapter 3 for instructions.)

**Note:** The layout in Figure 3–66 is different from the examples we've illustrated.

#### **Chapter 3 Additional Software Functions** Dynamic UMD

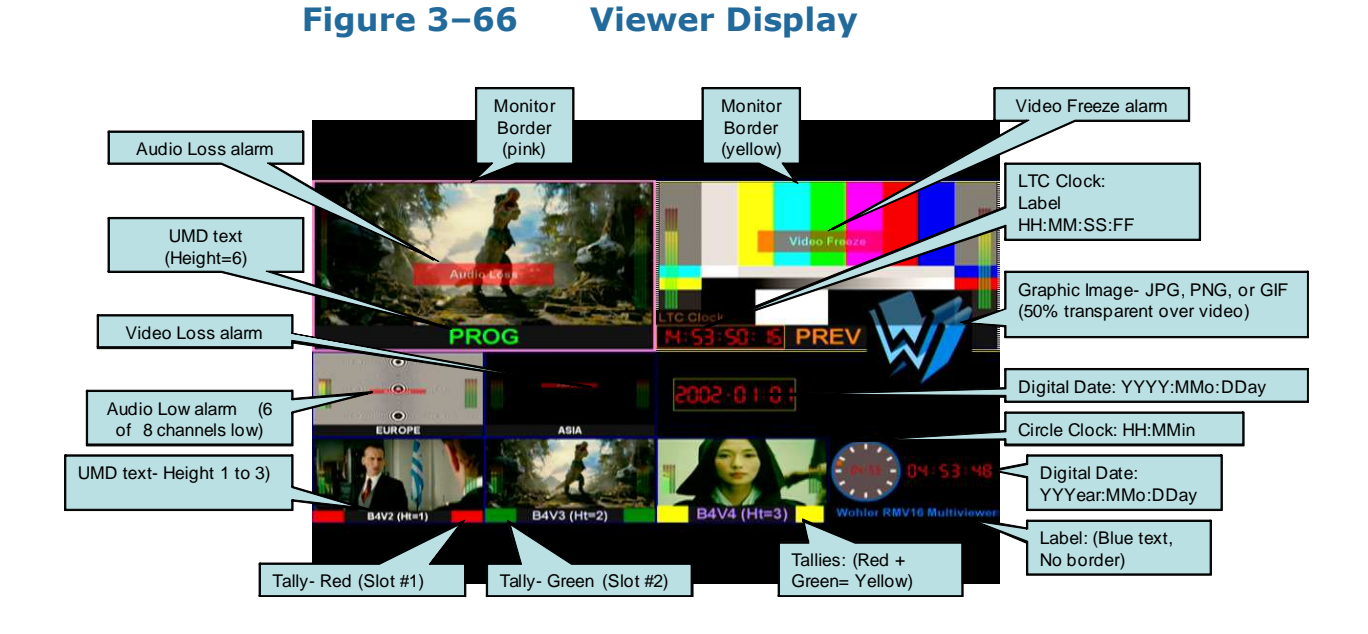

# APPENDIX A Glossary

### Definitions

Typically, the words that follow can have multiple meanings even before they are defined specifically for the RMV16 Series multi-viewers. Where appropriate, we have provided both the general use (typical) meaning of the word or phrase and the specific definition in the context of the RMV16 Series multi-viewer operation.

## Glossary

| Term        | Definition                                                                                  |
|-------------|---------------------------------------------------------------------------------------------|
| audio group | <b>General Use</b><br>a group of audio signals associated with a<br>video signal or feed.   |
|             | RMV16-Specific Use                                                                          |
|             | An audio group is a (bar graph) meter set<br>created outside of a (video) monitor viewport. |
| assign      | <b>General Use</b><br>verb: appointing something to a position or<br>task                   |
|             | RMV16-Specific Use                                                                          |
|             | Right-click in a monitor viewport to assign new or different sources.                       |

#### Table A–11 RMV Series Glossary

| Term       | Definition                                                                                                    |
|------------|----------------------------------------------------------------------------------------------------|
|            | General Use                                                                                                    |
| assignment | noun: the position or task to which something is assigned                                                            |
|            | RMV16-Specific Use                                                                                                   |
|            | Assignments are listed in each monitor viewport, space permitting.                                                   |
|            | RMV16-Specific Use Only                                                                                              |
|            | The RMV16 has several clock types in the <b>Widgets</b> panel:                                                       |
|            | Circle Clock                                                                                                    |
| clock      | Digital Time                                                                                                    |
|            | Digital Date                                                                                                    |
|            | Drag a clock from the left panel to the (blank)<br>editing space to create a new monitor<br>viewport with the clock. |
| display    | General Use Only                                                                                                    |
|            | verb: making information or graphics visible<br>from the computer or multiviewer                                     |
|            | noun: video image on the computer or multiviewer monitor                                                             |

### Table A-11RMV Series Glossary (Continued)

| Term         | Definition                                                                                                    |
|--------------|----------------------------------------------------------------------------------------------------|
|              | General Use                                                                                                    |
| edit/editing | verb: to assemble audio, video and graphics components                                                                                         |
|              | noun: an act or instance of editing                                                                                                    |
|              | RMV16-Specific Use                                                                                                    |
|              | verb: in this manual, a multiviewer layout is the thing being edited                                                                           |
|              | noun: as opposed to other-spaces or control-<br>actions for clarification                                                                      |
|              | <b>Editing Area</b> : background checkerboard of the editor.                                                                                   |
|              | editing space: entire space within the editing window.                                                                                         |
|              | editing window: all of the above plus the editing tools.                                                                                       |
|              | editing tool: an icon used only for editing-<br>actions.                                                                                       |
|              | General Use                                                                                                    |
| editor       | Either the person or tool used to modify audio, video, and graphics for presentation                                                           |
|              | RMV16-Specific Use                                                                                                    |
|              | Either the person performing the edit process,<br>or the portion of RMV16 Manager software<br>used to create and modify multiviewer<br>layouts |
|              | RMV16-Specific Use Only                                                                                                    |
| element      | Elements include <b>A/V Sources</b> , <b>Widgets</b> , <b>Labels</b> , and <b>Images</b> dragged from left panel to editing area.              |

#### Table A-11 RMV Series Glossary (Continued)

| Term  | Definition                                                                                                    |
|-------|----------------------------------------------------------------------------------------------------|
|       | General Use                                                                                                    |
|       | A representation of a visual or graphic form                                                                                                    |
|       | RMV16-Specific Use                                                                                                    |
| image | Images are (PC file) element types that you<br>can drag into the editing area as needed for<br>placement of logos, wallpaper backgrounds,<br>etc. They will act as background or<br>foreground objects according to placement<br>order. They include several properties to<br>control their appearance. |
| label | General Use                                                                                                    |
|       | verb: designate text for identification                                                                                                    |
|       | noun: a word or phrase identifying the contents or origin                                                                                                    |
|       | RMV16-Specific Use                                                                                                    |
|       | verb: same as generic                                                                                                    |
|       | noun: 1. Labels placed as elements from the<br>left panel will display that text for output with<br>the established text-properties.                                                                                                    |
|       | 2. Each viewport has a label for text entry to aid the editor that does not get displayed for output.                                                                                                    |
|       | <b>Note</b> : UMD is a specific text block embedded<br>along the bottom edge of certain monitor<br>viewports/windows for video and audio<br>source ID                                                                                                    |

### Table A-11RMV Series Glossary (Continued)
| Term    | Definition                                                                                                    |
|---------|----------------------------------------------------------------------------------------------------|
|         | RMV16-Specific Use Only                                                                                                    |
| layout  | Layouts are the edited representation for a player output.                                                                                                    |
|         | Layout (#n): the numbered layout stored by the player.                                                                                                    |
|         | Layout (name): the titled layout as imported or exported.                                                                                                    |
|         | <b>Layouts</b> pane: the bottom right space within<br>the RMV16 Manager used for selection and<br>control of layouts. Double-click to open a<br>layout for editing or Right-Click to perform<br>control actions. |
|         | General Computer Use                                                                                                    |
| manager | In computing a manager is a program that organizes and controls resources                                                                                                    |
|         | RMV16-Specific Use                                                                                                    |
|         | same, namely the RMV16 Manager                                                                                                    |
|         | General Use                                                                                                    |
| monitor | verb: checking the quality or content of an audio or video signal                                                                                                    |
|         | noun: the device checking the quality or content of an audio or video signal                                                                                                    |
|         | RMV16-Specific Use                                                                                                    |
|         | monitor: generally, the computer monitor<br>used to display the Manager software or a<br>video monitor used to display one Screen of<br>the multiviewer output.                                                  |
|         | Monitor viewport: the (virtual) editor-<br>viewport for a video source image, with<br>associated properties                                                                                                    |
|         | Monitor window: the (actual) displayed image<br>area, with associated properties, comprising a<br>portion of the multiviewer output                                                                              |

### Table A-11 RMV Series Glossary (Continued)

| Term         | Definition                                                                                                    |
|--------------|----------------------------------------------------------------------------------------------------|
|              | General Use                                                                                                    |
| Multi-viewer | a signal processing and monitor system used<br>to combine multiple video images, often with<br>audio and text data, into one video image for<br>centralized monitoring to enable control of<br>broadcast sources                                                                                                    |
|              | RMV16-Specific Use                                                                                                    |
|              | The Wohler RMV16 Multiviewer Systems<br>consist of input and output processor and I/O<br>card-sets, called modules, housed within 1RU<br>or 3RU frames. Input modules expand the<br>output modules' sources. Each output module<br>supports two HDMI video monitors-each of<br>which can be considered a multiviewer. With<br>multiple players linked over a network<br>controlled by one software Manager, the<br>concept can be expanded to many<br>multi-viewers forming a "video wall" in the<br>same room or other rooms. |
|              | General Use                                                                                                    |
|              | In consumer electronics; a device that plays<br>media sources to produce an audio and/or<br>video signal for playback.                                                                                                    |
| plaver       | RMV16-Specific Use                                                                                                    |
|              | An RMV Player represents a hardware source-<br>group within the multiviewer, as defined and<br>controlled by the Manager software. Players<br>operate continuously, pausing only to restart<br>or when layouts are changed.                                                                                                    |
|              | General Use                                                                                                    |
| properties   | attributes                                                                                                    |
|              | RMV16-Specific Use                                                                                                    |
|              | Properties control how that viewport's<br>information is to be displayed for output.<br>Double-Click on a viewport to view and<br>modify its properties. Icons along the bottom<br>edge of viewports, space permitting, are a<br>quick way to control commonly used<br>properties.                                                                                                    |

## Table A-11RMV Series Glossary (Continued)

| Term     | Definition                                                                                                    |
|----------|----------------------------------------------------------------------------------------------------|
| restart  | General Use                                                                                                    |
|          | In computing: warm boot.                                                                                                    |
|          | RMV16-Specific Use                                                                                                    |
|          | A software-initiated reboot of an individual player.                                                                                                    |
| screen   | RMV-Specific Use Only                                                                                                    |
|          | <b>Screen 1</b> or <b>Screen 2</b> : the RMV16<br>Manager's edit window selection or contents<br>therein.                                                                 |
|          | <b>Note</b> : Screen is never used to refer to the video<br>being displayed by <b>HDMI 1</b> or <b>HDMI 2</b><br>output ports                                             |
|          | General Use                                                                                                    |
|          | An audio, video, time or control signal.                                                                                                    |
|          | RMV16-Specific Use                                                                                                    |
| source   | <b>A/V Sources</b> are element types to be dragged into monitor-viewports.                                                                                                |
|          | Drag a source from the left panel to the (blank)<br>edit area to create a new monitor viewport.<br>Drag a source into an existing monitor<br>viewport to assign it there. |
| viewport | General Use                                                                                                    |
|          | In graphics editing; a 2D representation of a 3D scene.                                                                                                    |
|          | RMV16-Specific Use                                                                                                    |
|          | The graphical representation of associated<br>elements and properties created by the<br>Manager software for the purpose of editing<br>associated elements.               |

### Table A-11 RMV Series Glossary (Continued)

| Term   | Definition                                                                                                    |
|--------|----------------------------------------------------------------------------------------------------|
| window | General Use                                                                                                    |
|        | In computing, a window is a visual area used<br>to display information and/or control a<br>process                                                                                                    |
|        | RMV16-Specific Use                                                                                                    |
|        | RMV16 Manager                                                                                                    |
|        | Assignments                                                                                                    |
|        | Overview Screens                                                                                                    |
|        | The following items are classified as panes<br>because they are always present, can not be<br>opened/closed (that would be a window), but<br>they can be resized relative to other panes:                                                                       |
|        | Elements (split for Sources, bundles, Widgets,<br>Images, Labels)                                                                                                    |
|        | Layouts                                                                                                    |
|        | That leaves the edit area as a workspace-that<br>can not be opened, closed or resized directly.<br>Its maximum size is proportional to the<br>multiviewer HDMI output display resolution.<br>Scroll bars appear when it contains more than<br>can be displayed. |

### Table A-11RMV Series Glossary (Continued)

# APPENDIX B Connecting the RMV16 to a LAN

# Introduction

In the event that your network administrator assigns you new IP addresses for your RMV16s, this appendix describes the process of assigning the new IP addresses in detail.

# Connecting the RMV16 to Your PC

In addition to the Host PC Requirements on page 18, you will also need an Ethernet network cable to connect your RMV16 Series multi-viewer directly to the Ethernet port of your PC.

- **Note:** It does not necessarily have to be a cross-over cable; either one will work.
- 1. Connect your PC to each player (output card) of the RMV16 with the Ethernet cable.
- 2. You will also need your packing list since it identifies the current IP address in your RMV16.
- 3. Launch RMV16 Manager.
- 4. Right-click on the **Player** icon and select **Settings**.
- 5. Once the **HW Settings** screen displays, click **Login**. Refer to Figure B–67 on page 70.

#### Appendix B Connecting the RMV16 to a LAN Connecting the RMV16 to Your PC

### Figure B–67 Initial Log In Screen

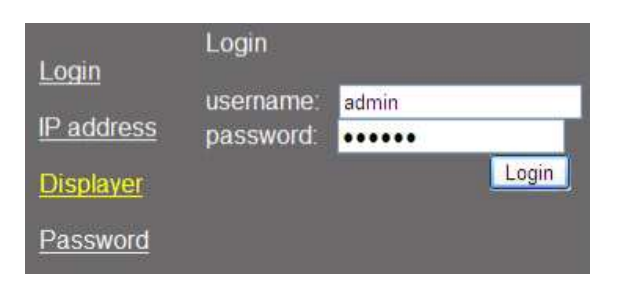

- 6. When the **username** and **password** display, type:
  - A. **Username**: admin (case-sensitive)
  - B. **Password**: wohler (case-sensitive)
  - C. Either click **Login** or press the Enter key to continue.
- **Important:** If you opt to change the Password **You must remember it**. Wohler has no way to remotely reset passwords. We strongly recommend you do not change passwords for this single-user system software (where passwords are hardly effective or manageable). Future multi-user software will be able to assign and manage passwords in an effective and secure manner.
  - 7. Click **IP address**.

#### Figure B–68 IP Address and IP Mask Screen

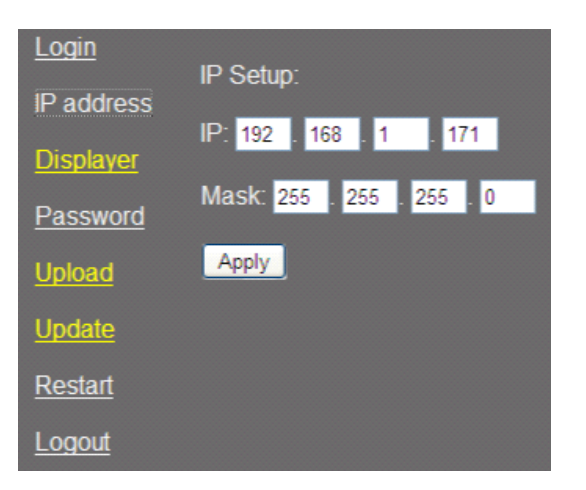

- 8. Enter the **IP** address your network administrator gave you.
- 9. Enter the network Mask your network administrator gave you.

|            | 10. Click <b>Apply</b> .                                                                                        |
|------------|----------------------------------------------------------------------------------------------------|
|            | 11. Click <b>Restart</b> text.                                                                                  |
|            | 12. Click the <b>Restart</b> button to restart the player with this new IP address.                             |
|            | 13. Repeat for each player from Step 4 on page 69.                                                              |
|            | 14. Finally disconnect the Ethernet cable from your PC and connect the RMV16 to the network.                    |
| Important: | This concludes the procedure for installing your RMV16 to your LAN.<br>Resume Software Installation on page 19. |